# ARCH 2710 CHAT GPT

### INTRODUCTION

This is a comprehensive guide on the use of ChatGPT to assist you in crafting Grasshopper scripts for Rhino. In this guide, we'll explore how you can leverage ChatGPT's capabilities to write a script for a variety of curves, surfaces, and geometries while providing insights, tips, and examples to propel your Grasshopper endeavors.

### TABLE OF CONTENTS

CONTENTS ARE ARRANGED IN ORDER OF DIFFICULTY, FROM LEAST TO MOST CHALLENGING

- 1- Material Guide: "Give me the material properties for ... "
- 2- Torus: "I want to generate a simple Torus shape in the grasshopper plugin for rhino."
- 3- Sawtooth Curve: "I want to generate a sawtooth curve in the grasshopper plugin for rhino."
- 4- Rose Curve: "Can you create a mathematical expression for a rose curve for Grasshopper, a plugin for rhino."
- 5- Logarithmic Spiral: "Using the math expression editor in the Grasshopper plugin for Rhino, make a logarithmic spiral."
- **6- Sine Wave Surface 1:** "For the math expression component within Grasshopper for Rhino, can you write me a script that would create a sine wave surface extruding in the z-direction?"
- 7- Sine Wave Surface 2: "Tell me how to make a sine wave surface using the expression editor for the plugin grasshopper in Rhino."

# ARCH 2710 CHAT GPT

# MATERIALS - COPPER

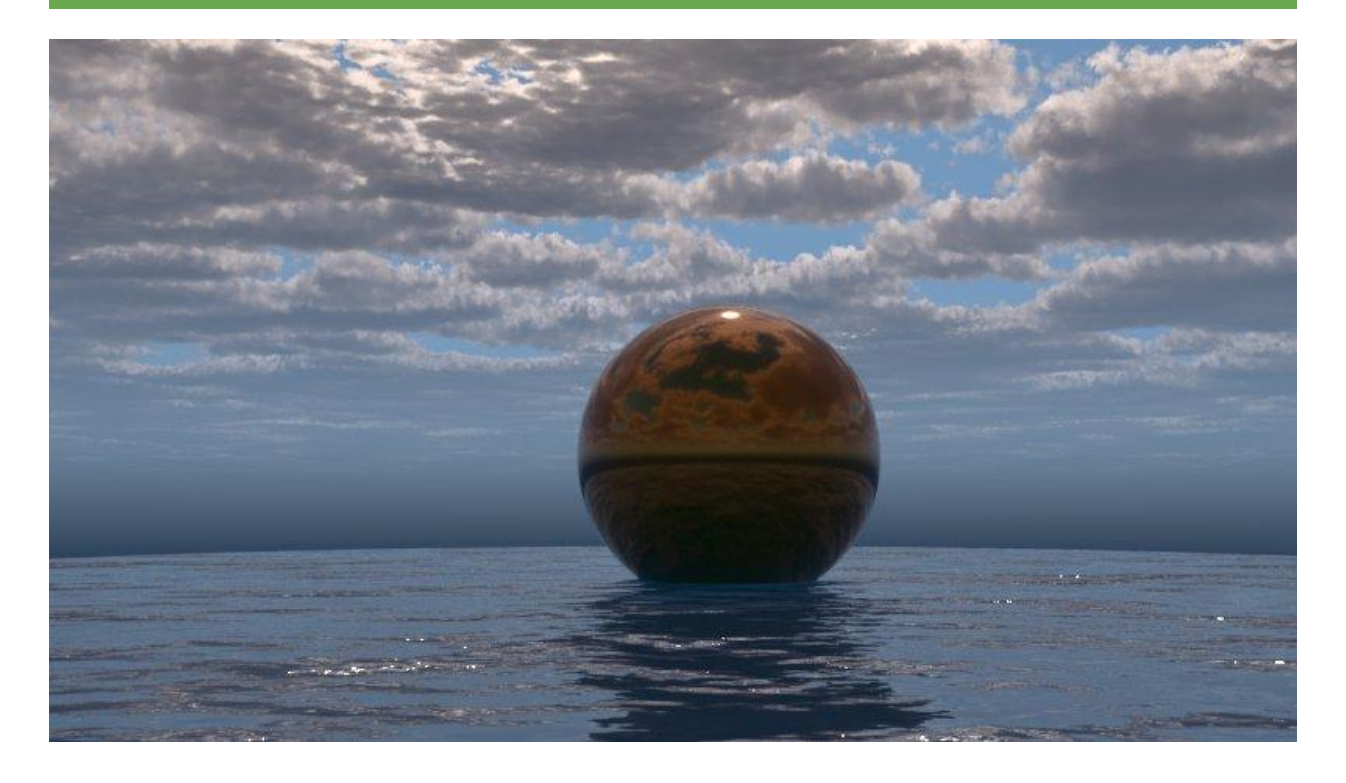

#### GOAL: GENERATE A MATERIAL WITH THE PROPERTIES OF COPPER

#### INPUT: GIVE ME THE MATERIAL PROPERTIES FOR COPPER TO MAKE A MATERIAL IN VRAY

#### OUTPUT #1:

To create a realistic copper material in V-Ray, you'll need to specify various material properties. Here are some general material properties for copper:

**Diffuse Color:** Copper has a reddish-brown color. You can set the diffuse color to something like RGB (184, 115, 51) to approximate this.

Reflection Color: Copper is highly reflective. Use a copper-colored reflection, such as RGB (215, 155, 115).

Fresnel IOR (Index of Refraction): Copper has an IOR of approximately 0.58-0.61. You can use a value around 0.6.

**Roughness:** Copper surfaces can vary from highly polished to somewhat rough. For polished copper, set the roughness to a low value, like 0.05. For a slightly rougher surface, use a value around 0.2-0.3.

**Bump/Displacement:** Depending on the level of detail you want, you can use texture maps for bump or displacement to simulate surface imperfections.

**Reflection Glossiness:** This controls the sharpness of reflections. For copper, a value between 0.8 and 1.0 can be used, with lower values making reflections sharper.

**Subdivision:** You may want to increase the subdivision of your material for high-quality renderings, especially if you're using displacement maps.

Please note that these values are approximate, and you may need to fine-tune them based on your specific scene and lighting conditions. Creating a realistic material often involves a bit of trial and error to achieve the desired look.

GOOD: THIS GIVES US MOST OF WHAT WE NEED TO MAKE THE MATERIAL WITH SOME SMALL ERRORS

PROBLEM: THIS DOESN'T ACCOUNT FOR THE METALNESS VALUES OF COPPER. BUT YOU HAVE TO HAVE THE KNOWLEDGE OF THIS BASED ON THE PREVIEW IT PROVIDES IN ORDER TO CATCH THIS.

**REVISION: PROMPT CHAT GPT TO GIVE A METALNESS VALUE** 

INPUT: What should the metalness inside reflection be set to?

#### OUTPUT #2:

In V-Ray, the "metalness" value inside the reflection parameters is used to control the balance between a dielectric (non-metallic) and a metallic material. For materials like copper, which is a metal, you should set the metalness value to 1 to indicate that it is a fully metallic material.

Setting the metalness value to 1 tells V-Ray that the material should be treated as a metal, and it will adjust the reflection behavior accordingly, emphasizing metal-like reflectivity and reducing the influence of diffuse or non-metallic properties.

So, for copper, make sure to set the metalness value inside the reflection parameters to 1 for an accurate representation of this metal material.

# FINAL MATERIAL PROPERTIES

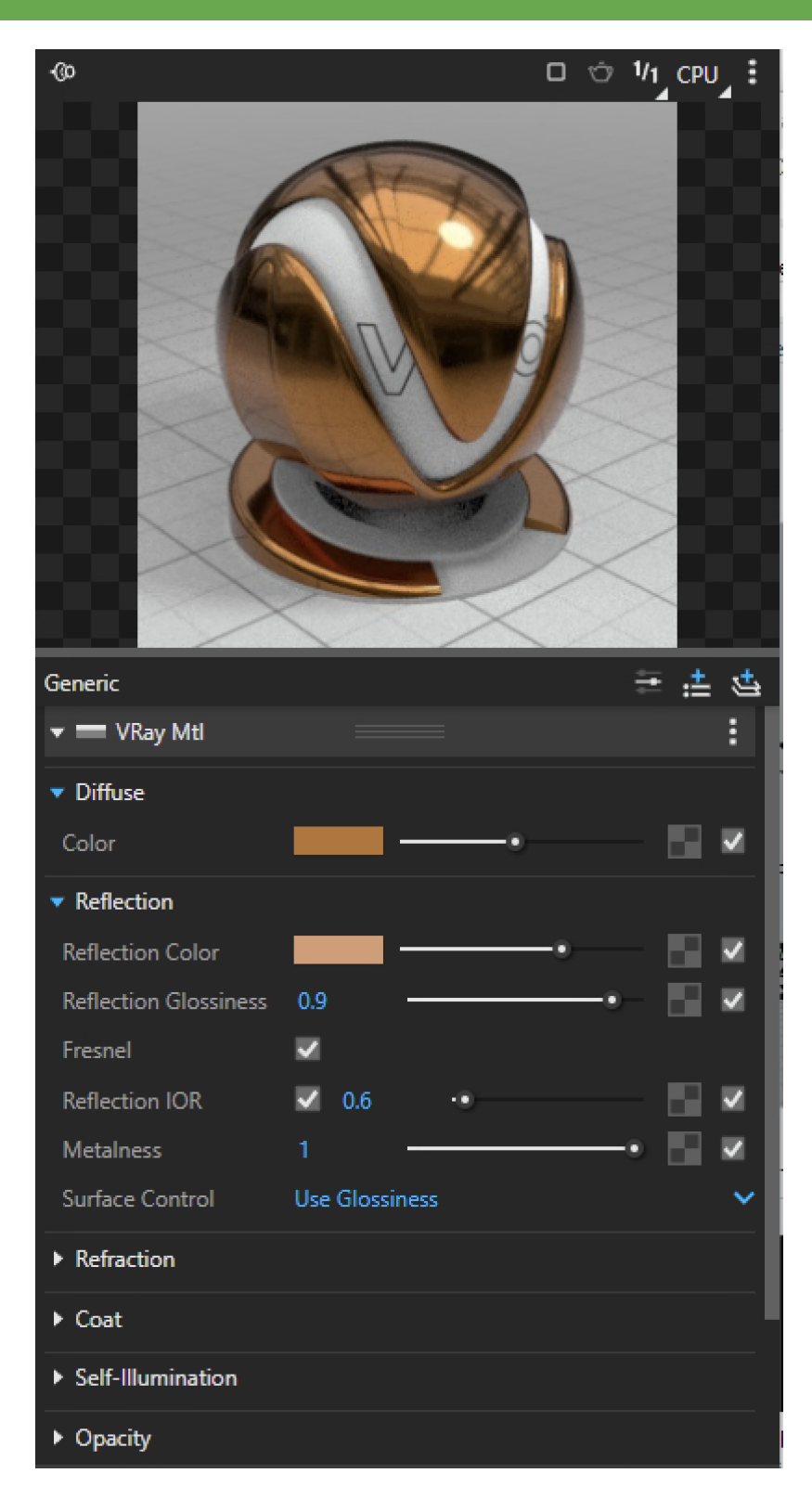

#### MATERIALS - ALUMINIUM

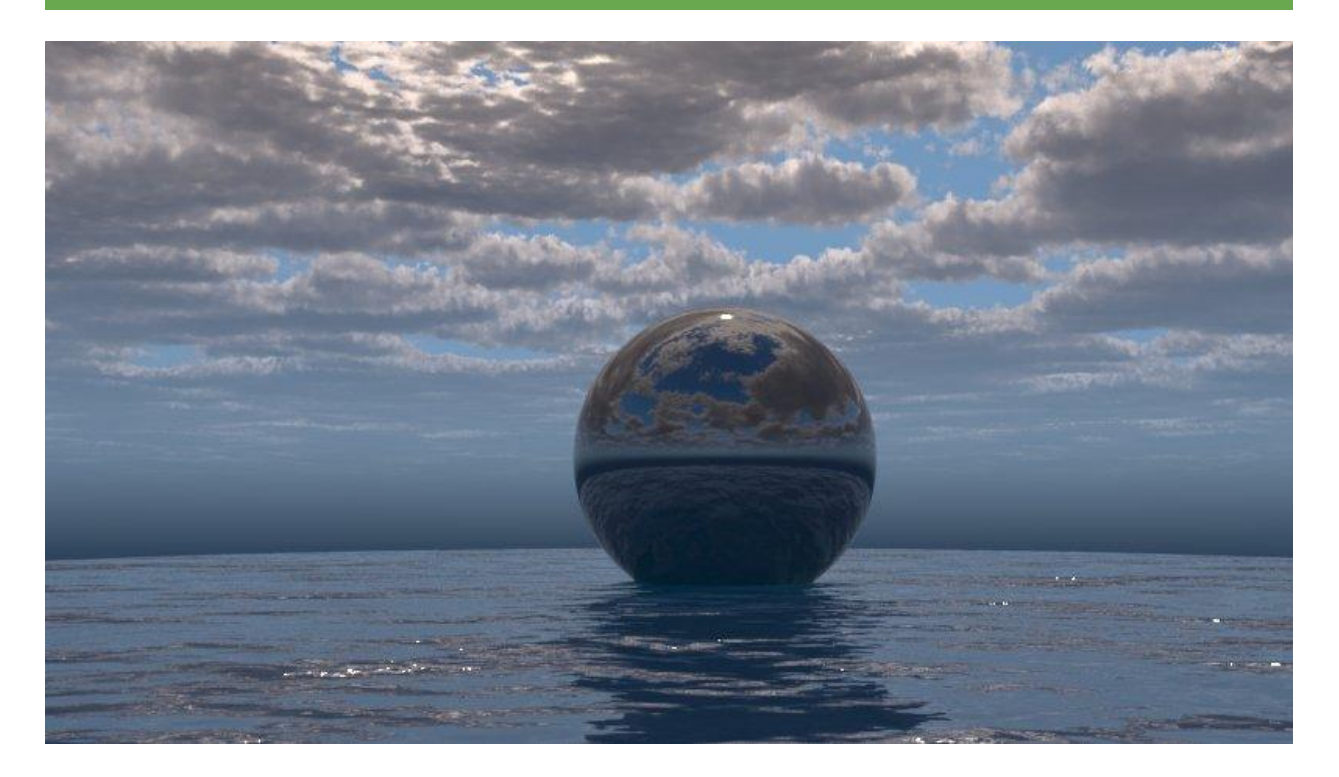

#### **GOAL:** GENERATE A MATERIAL WITH THE PROPERTIES OF ALUMINUM

#### INPUT: GIVE ME THE MATERIAL PROPERTIES FOR aluminum TO MAKE A MATERIAL IN VRAY

#### OUTPUT #1:

Creating a realistic aluminum material in V-Ray involves specifying various material properties like color, reflectivity, roughness, and more. Below are some general material properties for aluminum that you can use as a starting point:

**Diffuse Color**: Aluminum typically has a silver-gray color. You can set the diffuse color to something like RGB (169, 169, 169) for a neutral gray aluminum.

Reflection Color: Aluminum is highly reflective. Use a silver or gray reflection color, such as RGB (200, 200, 200).

**Fresnel IOR (Index of Refraction):** Aluminum has an IOR of around 1.0, meaning it doesn't significantly refract light. So, you can set the Fresnel IOR to 1.0.

**Roughness:** The roughness of aluminum surfaces can vary. For polished aluminum, you can set the roughness to a low value, like 0.05. For slightly rougher or brushed aluminum, use a value between 0.2 and 0.3.

**Bump/Displacement:** Depending on the level of detail you want, you can use texture maps for bump or displacement to simulate surface imperfections or patterns.

**Reflection Glossiness:** Aluminum can have sharp reflections, so you can set the reflection glossiness to a high value, such as 0.9 to 1.0.

**Subdivision**: Increase the subdivision of your material for high-quality renderings, especially if you're using displacement maps.

Metalness: Set the metalness value to 1 to indicate that aluminum is a fully metallic material.

*Remember that these values are approximate, and you may need to fine-tune them based on your specific scene and lighting conditions. Creating a realistic material often involves some trial and error to achieve the desired look.* 

GOOD: THIS GIVES US ALL OF THE MATERIAL PROPERTIES WE NEED

**PROBLEM:** NONE, THIS MATERIAL GENERATION IS PERFECT

### FINAL MATERIAL PROPERTIES

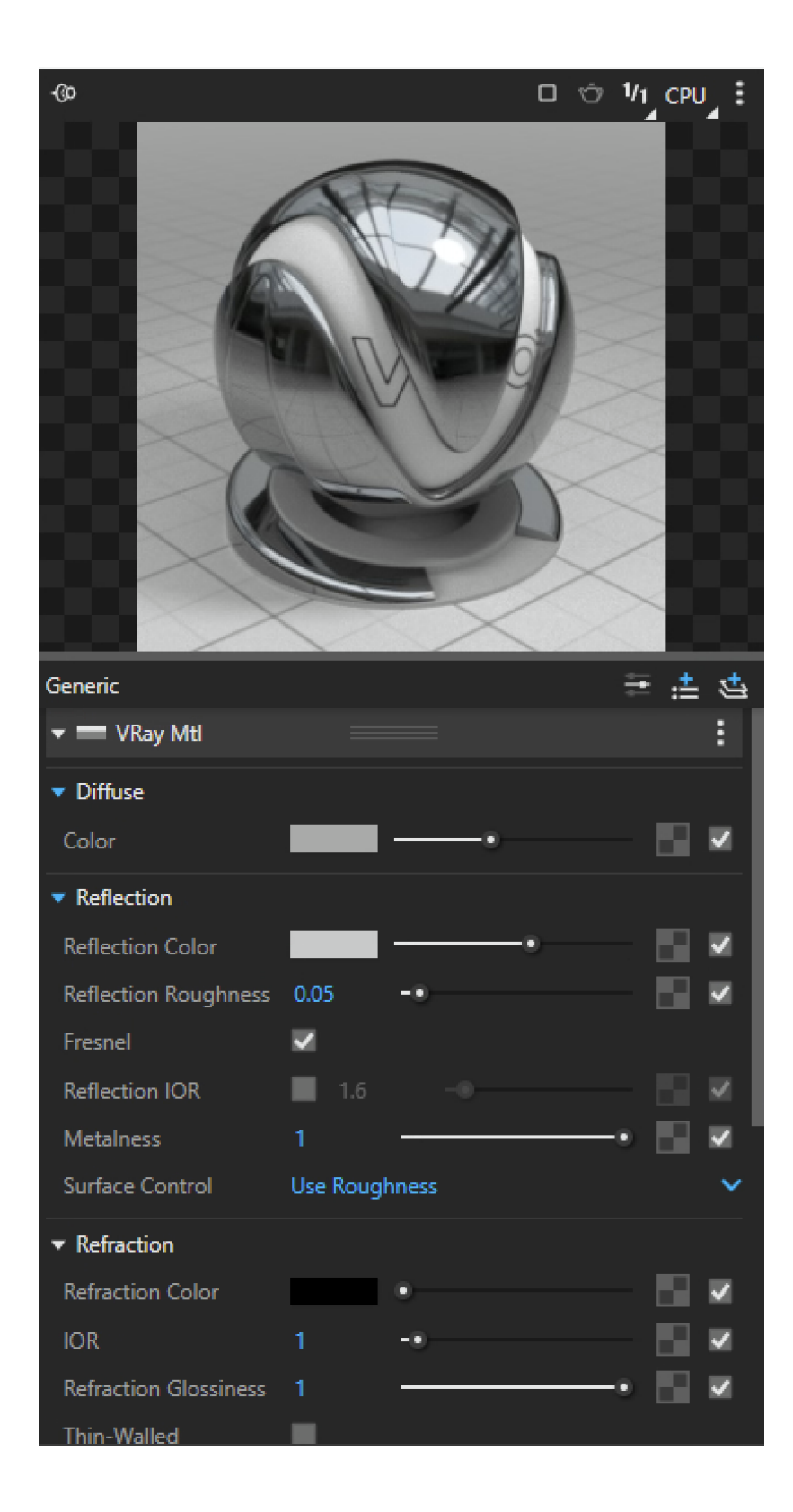

# MATERIALS - BLACK PLASTIC

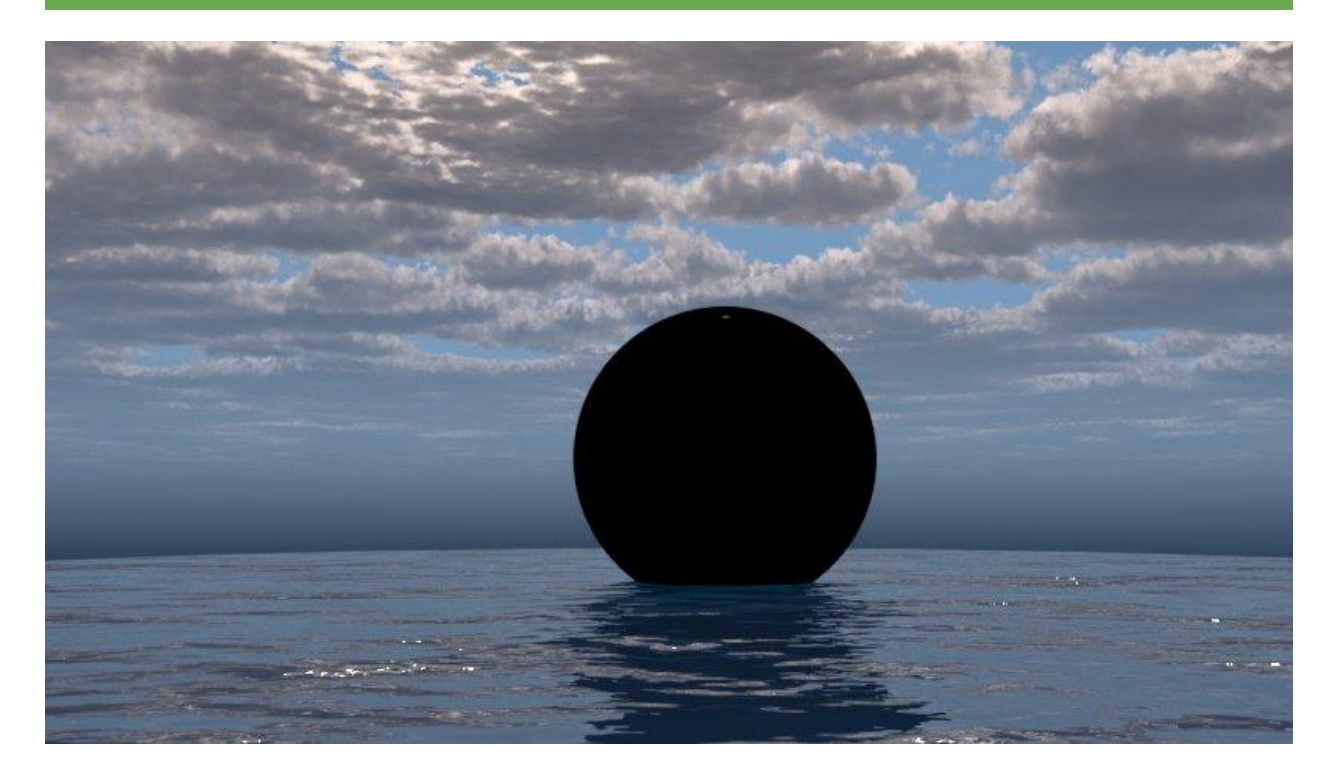

#### GOAL: GENERATE A MATERIAL WITH THE PROPERTIES OF BLACK PLASTIC

INPUT: GIVE ME THE MATERIAL PROPERTIES FOR A BLACK PLASTIC TO MAKE A MATERIAL IN VRAY

#### OUTPUT #1:

To create a realistic black plastic material in V-Ray, you can use the following material properties as a starting point:

**Diffuse Color:** Black plastic is typically a dark, glossy black. Set the diffuse color to a deep black, such as RGB (0, 0, 0).

**Reflection Color:** Black plastic can have a slight reflective component. You can use a very dark gray or desaturated black for the reflection color, such as RGB (20, 20, 20).

**Fresnel IOR (Index of Refraction):** For most plastics, you can use an IOR value of around 1.5 to 1.6. This will provide a good balance between reflection and refraction.

**Roughness:** Black plastic is generally smooth and glossy. Set the roughness to a low value, such as 0.05, to simulate a smooth surface.

**Bump/Displacement:** Depending on the level of detail you want, you can use texture maps for bump or displacement to add surface imperfections or patterns.

Reflection Glossiness: For glossy black plastic, a value close to 1.0 will provide sharp reflections.

**Subdivision:** Increasing the subdivision of the material can improve the quality of your renderings, especially if you're using displacement maps.

Metalness: Set the metalness value to 0, as black plastic is not a metal.

These properties should give you a basic black plastic material. Keep in mind that specific types of black plastic may have variations in properties, so you may need to adjust the values to match the appearance you're aiming for. Additionally, using texture maps for diffuse, bump, and reflection can add realism to the material.

#### GOOD: THIS GIVES US ALL OF THE MATERIAL PROPERTIES WE NEED

PROBLEM: NONE, THIS MATERIAL GENERATION IS VERY CLOSE, BUT I THOUGHT THAT THERE WAS TOO REFLECTIVE SO I ADJUSTED IT TO BE LESS REFLECTIVE

### FINAL MATERIAL PROPERTIES

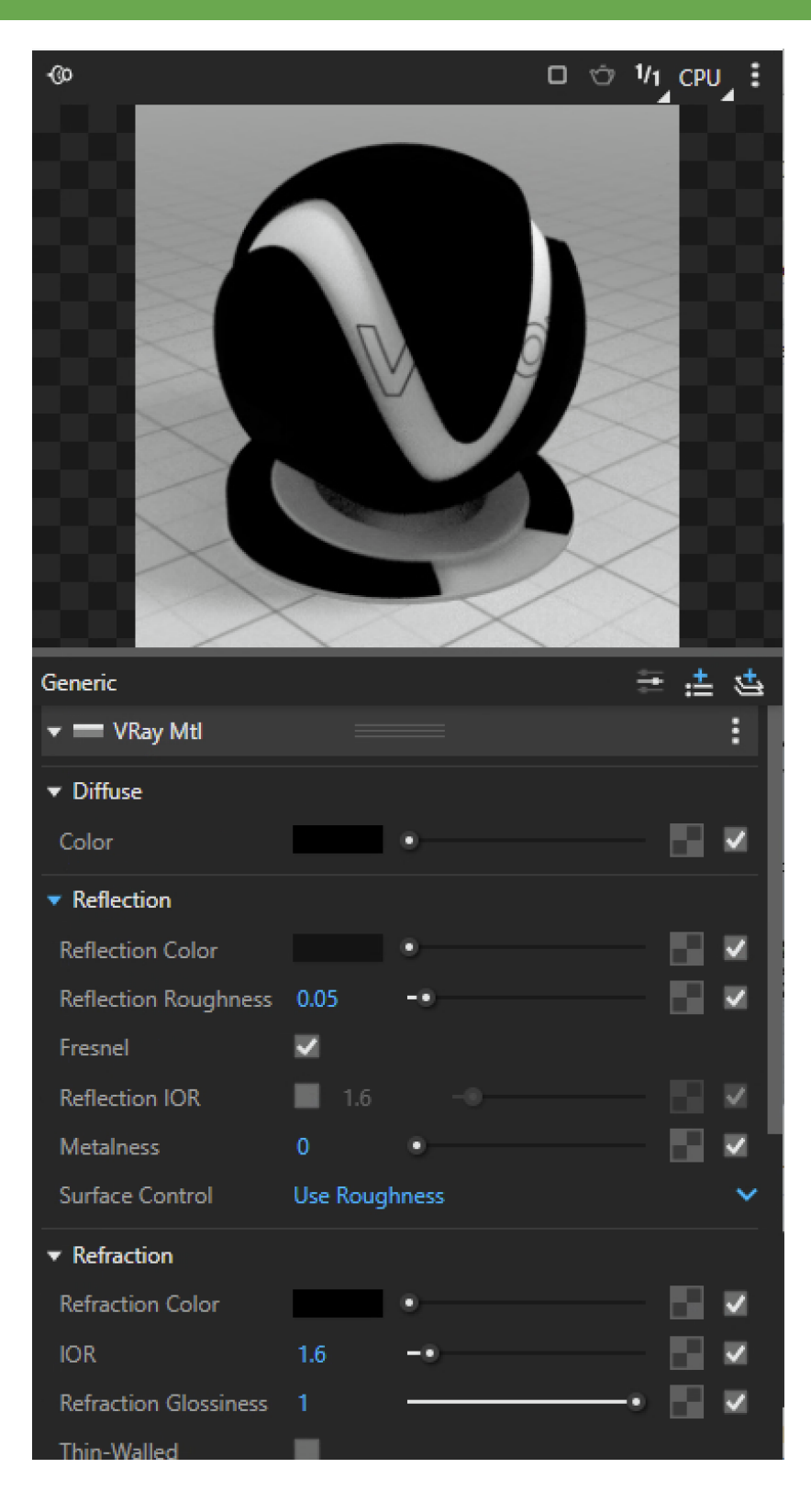

#### MATERIALS - MARBLE

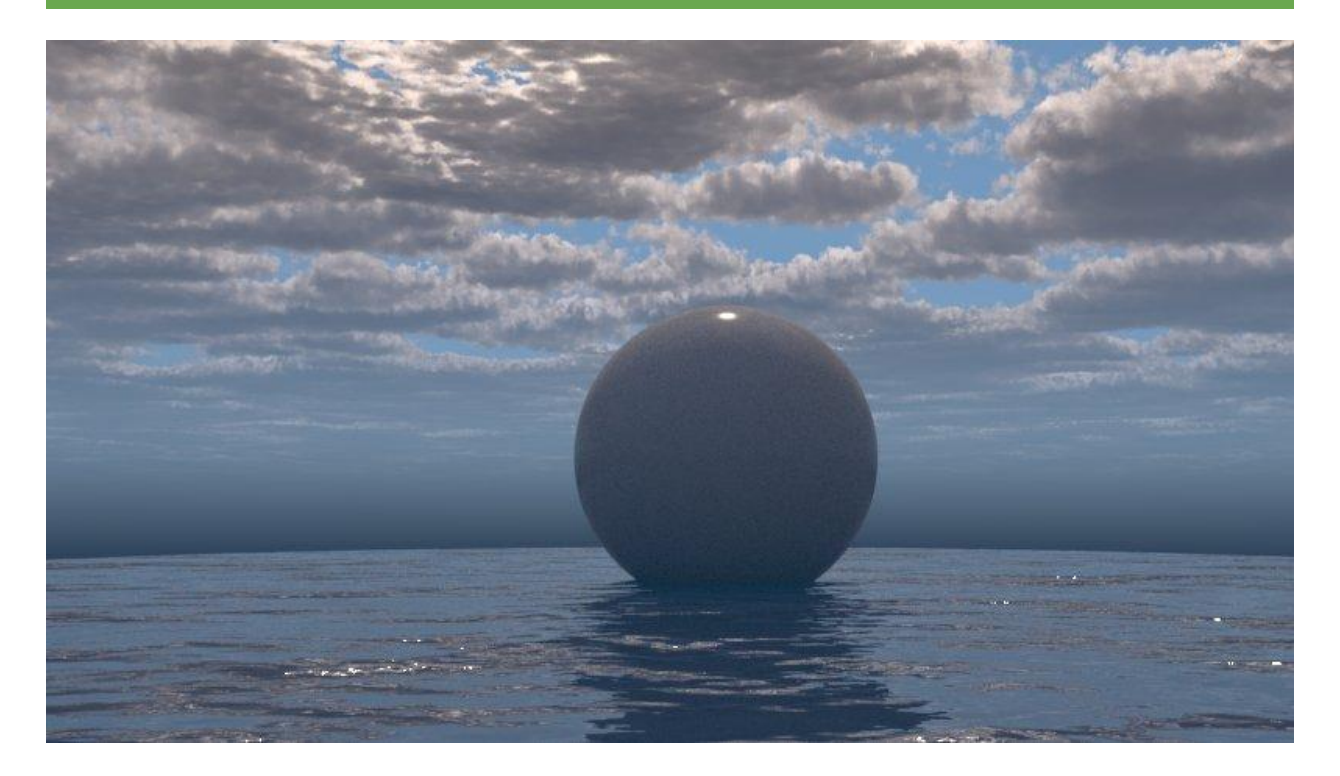

#### **GOAL:** GENERATE A MATERIAL WITH THE PROPERTIES OF MARBLE

#### INPUT: GIVE ME THE MATERIAL PROPERTIES FOR MARBLE TO MAKE A MATERIAL IN VRAY

#### OUTPUT:

Creating a realistic marble material in V-Ray involves specifying various material properties like color, reflectivity, roughness, and more. Marble can vary widely in appearance, so you'll want to adjust these properties to match the specific type of marble you want to simulate. Here's a basic starting point for creating a marble material in V-Ray:

**Diffuse Color:** The diffuse color of marble varies based on the type of marble. It can range from pure white to various shades of gray, beige, or even colorful veins. Choose a diffuse color that matches the appearance you want to achieve.

**Reflection Color:** Marble is generally reflective. The reflection color should match the color of the marble. Use a slightly desaturated version of the diffuse color.

**Fresnel IOR (Index of Refraction):** Marble has an IOR of around 1.5. You can use this value as a starting point, but keep in mind that it can vary depending on the specific type of marble.

**Roughness:** The roughness of marble can vary. For polished marble, set the roughness to a low value, such as 0.05. For a more matte or honed marble, use a value between 0.2 and 0.3.

**Bump/Displacement:** Marble often has natural patterns, veining, and imperfections. You can use texture maps for bump or displacement to simulate these details.

**Reflection Glossiness:** Marble can have a range of reflectivity. Adjust the reflection glossiness to control the sharpness of reflections. For polished marble, you might use a value close to 1.0, while for matte marble, a lower value can be appropriate.

**Subdivision:** Increase the subdivision of the material for high-quality renderings, especially if you're using displacement maps.

Metalness: Set the metalness value to 0, as marble is not a metal.

Remember that these values are just a starting point, and you may need to fine-tune them to achieve the specific appearance of the marble you're trying to simulate. Using high-quality texture maps for bump, displacement, and color will enhance the realism of your marble material.

GOOD: THIS GIVES US ALL OF THE MATERIAL PROPERTIES WE NEED

**PROBLEM:** NONE, THIS MATERIAL GENERATION IS PERFECT

#### FINAL MATERIAL PROPERTIES

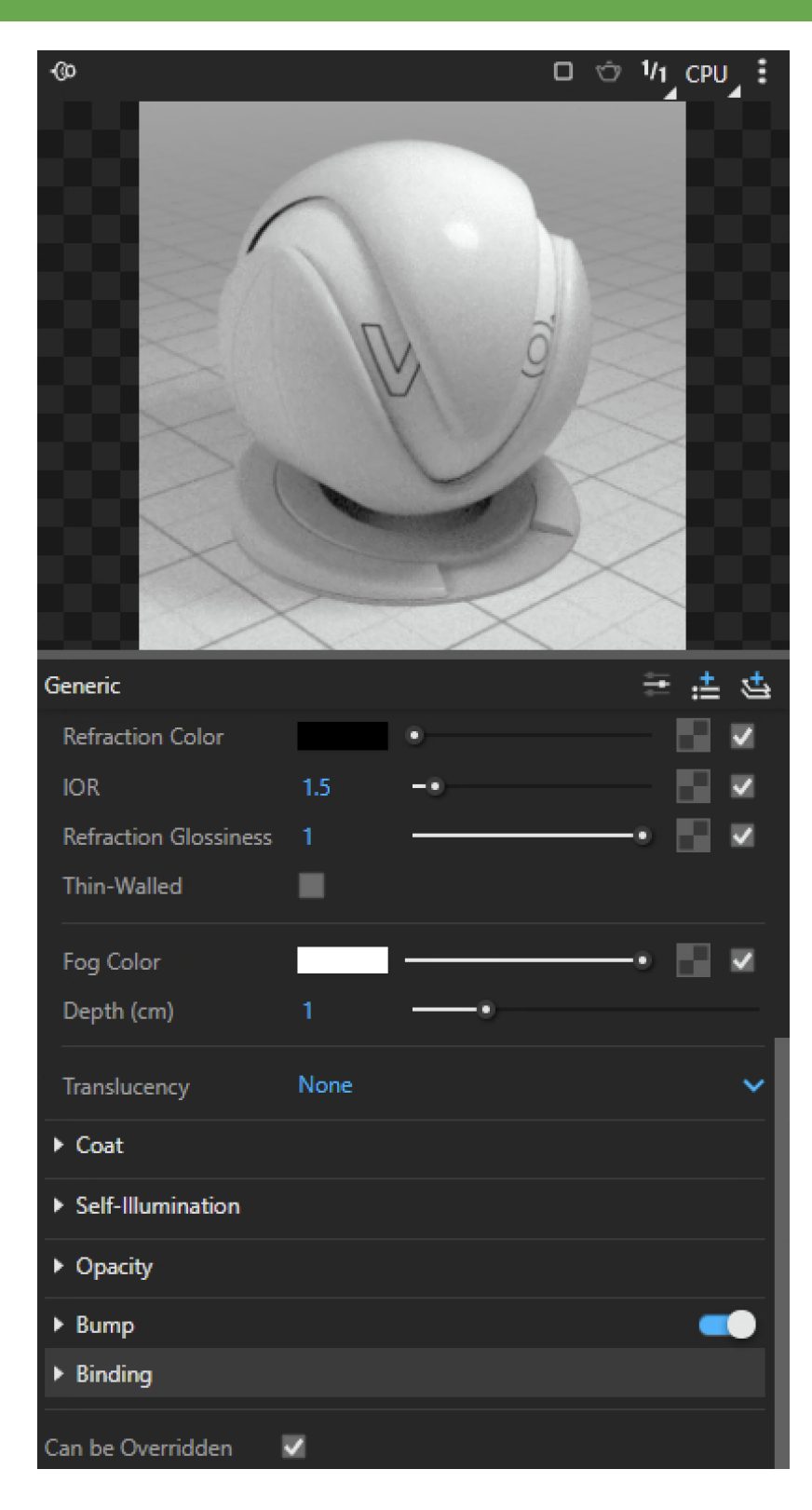

#### MATERIALS - GLASS

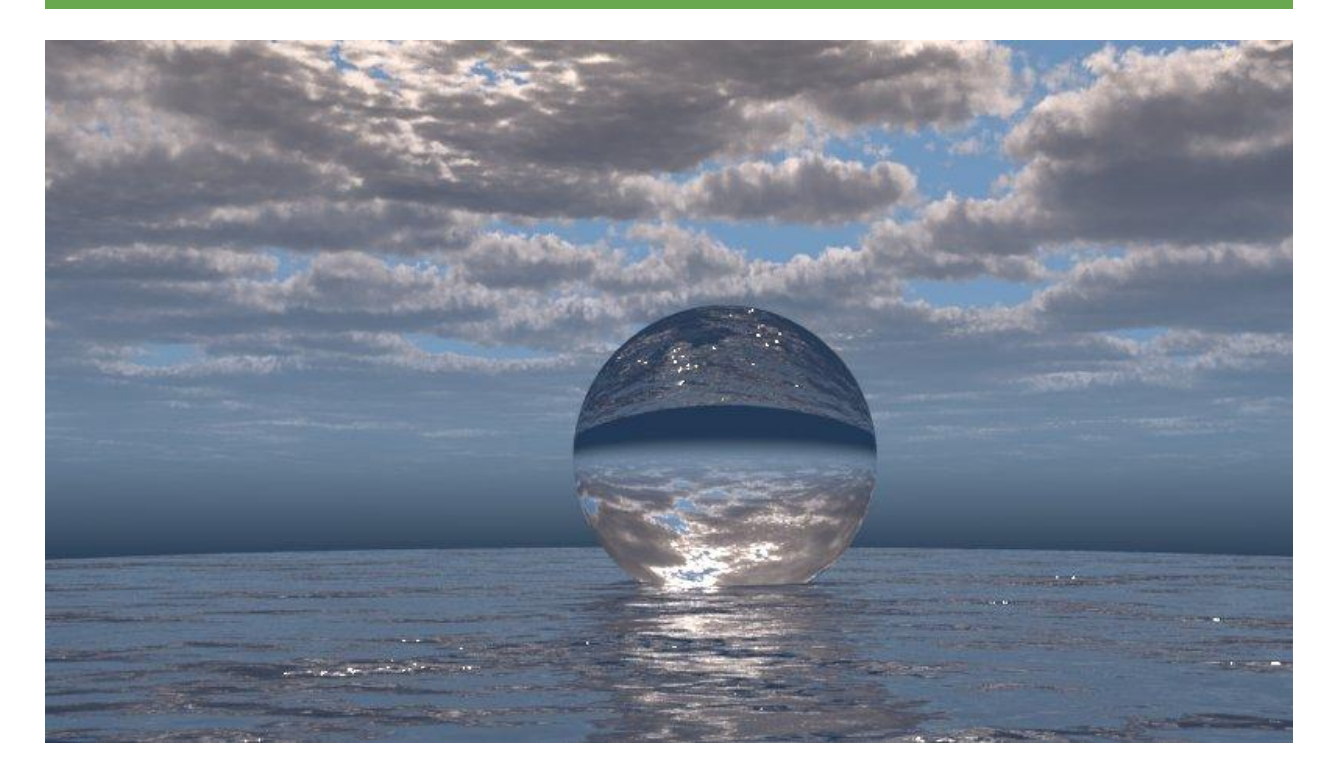

#### GOAL: GENERATE A MATERIAL WITH THE PROPERTIES OF GLASS

#### INPUT: GIVE ME THE MATERIAL PROPERTIES FOR GLASS TO MAKE A MATERIAL IN VRAY

#### OUTPUT:

To create a realistic glass material in V-Ray, you can use the following material properties as a starting point. These properties will help you achieve a standard glass appearance:

**Color:** Specify the color of the glass. For standard clear glass, you can use a neutral color such as pure white (RGB 255, 255, 255). Adjust this color as needed to achieve the desired tint or transparency.

**Refraction Color**: Set the refraction color to the same color as the glass color. For standard glass, this is typically white.

**Fresnel IOR** (Index of Refraction): Glass has a refractive index (IOR) of approximately 1.5 for standard window glass. You can set the IOR to 1.5 for typical glass materials. If you're simulating a different type of glass, such as crystal or a specific type of glass, you may need to adjust this value accordingly.

**Roughness:** Standard glass is smooth, so set the roughness to a low value, close to 0, to simulate a highly reflective and smooth surface.

**Bump/Displacement:** Glass surfaces are typically smooth, so you generally won't need to use bump or displacement maps. However, for certain glass types or specific effects, you may consider using textures to simulate imperfections or patterns.

Reflection Glossiness: For glass, a value close to 1.0 is appropriate to produce sharp reflections.

**Subdivision:** Increasing the subdivision of the material can help produce higher-quality renderings, especially if you're using displacement maps.

Metalness: Set the metalness value to 0, as glass is not a metal.

These properties should give you a basic glass material. Remember that the exact values may vary depending on the specific type of glass you are trying to simulate, so you may need to adjust them to achieve the desired appearance.

GOOD: THIS GIVES US ALL OF THE MATERIAL PROPERTIES WE NEED PROBLEM: NONE, THIS MATERIAL GENERATION IS PERFECT

### FINAL MATERIAL PROPERTIES

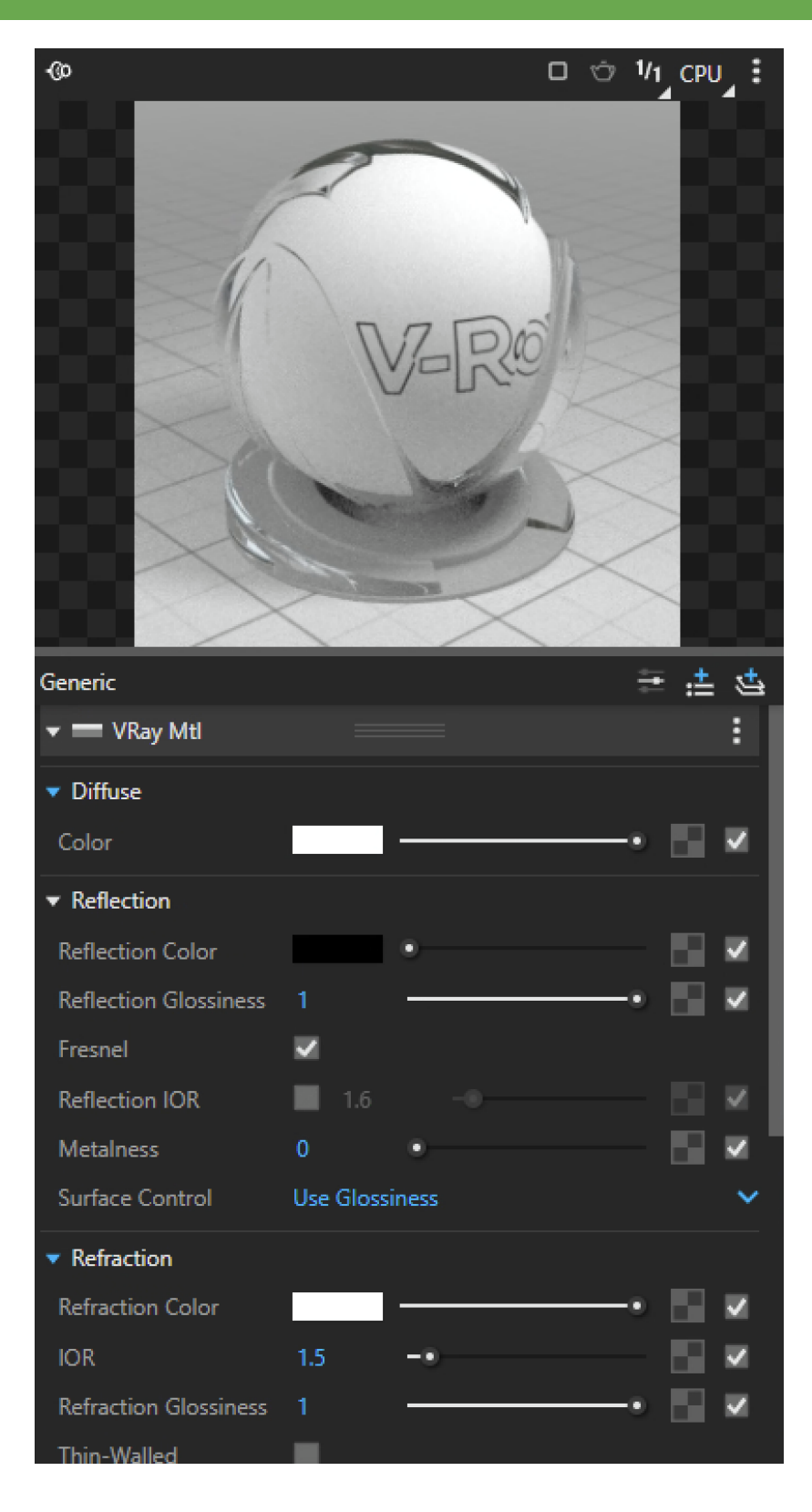

### MATERIALS - WATER

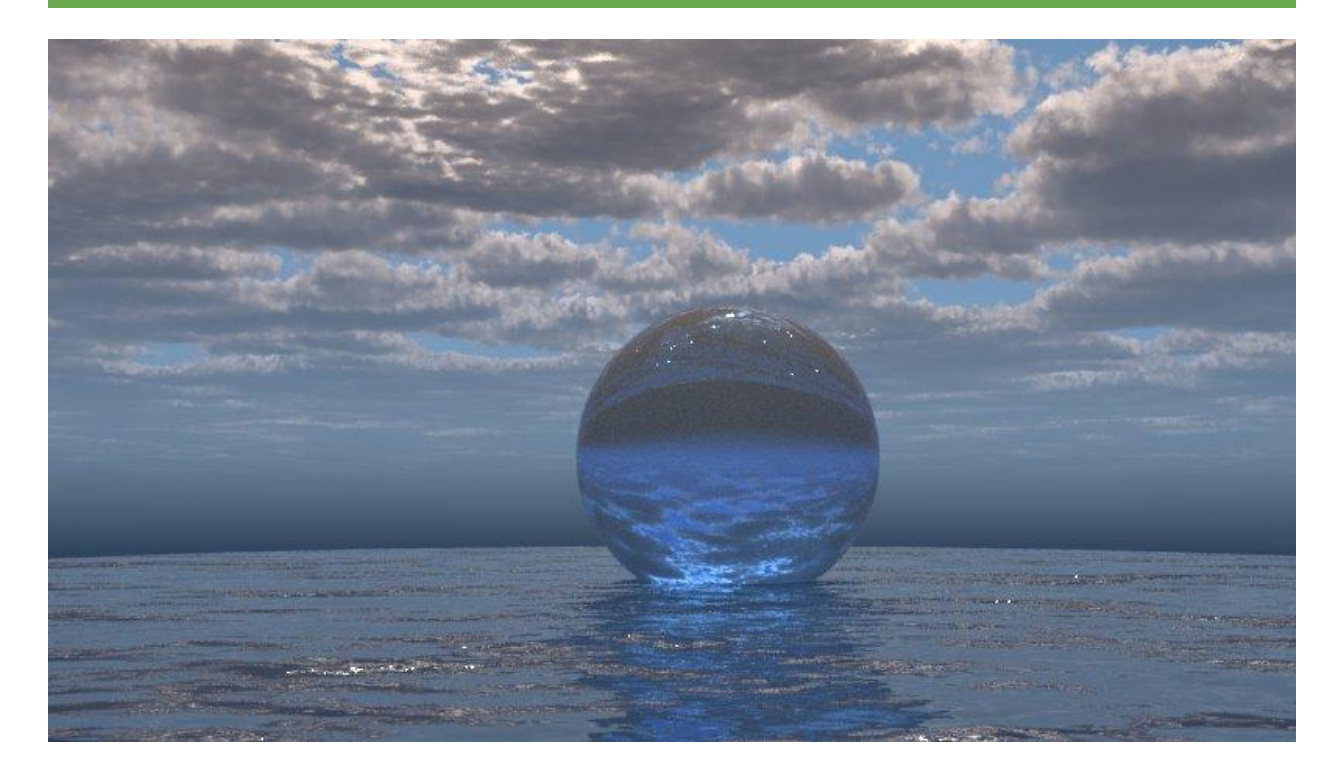

#### **GOAL:** GENERATE A MATERIAL WITH THE PROPERTIES OF WATER

#### INPUT: GIVE ME THE MATERIAL PROPERTIES FOR WATER TO MAKE A MATERIAL IN VRAY

#### OUTPUT:

Water is a transparent material, and creating a realistic water material in V-Ray involves specifying various properties such as transparency, reflection, and refraction. Here's a starting point for creating a basic water material:

**Diffuse Color:** Water doesn't have a distinct color of its own; its color is determined by its surroundings. Set the diffuse color to a neutral white or light gray (RGB 255, 255, 255) to represent the lack of inherent color.

**Reflection Color:** Water is reflective. Use a light blue or cyan color, such as RGB (150, 200, 255), for the reflection color to mimic the sky's reflection in water.

**Refraction Color:** Set the refraction color to a similar light blue or cyan color to simulate the color of water. RGB (150, 200, 255) is a good starting point.

**Fresnel IOR (Index of Refraction):** Water has an IOR of approximately 1.33, which is a common value used for simulating water. Set the Fresnel IOR to 1.33.

**Roughness:** Water is usually smooth and glossy. Set the roughness to a low value, close to 0, to simulate a smooth surface.

**Bump/Displacement:** Water surfaces are generally smooth, so you typically don't need to use bump or displacement maps. However, you might use these maps to simulate small waves or ripples.

Reflection Glossiness: Water has sharp reflections. Set the reflection glossiness to a value close to 1.0.

**Subdivision**: Increase the subdivision of the material for high-quality renderings, especially if you're using displacement maps or rendering water in close-up shots.

Metalness: Set the metalness value to 0, as water is not a metal.

Keep in mind that the appearance of water can vary based on the context and lighting conditions. You may need to adjust the colors, transparency, and other properties to match the specific appearance you want to achieve. Additionally, environmental and lighting elements, such as the presence of a sky or surrounding objects, will influence how the water material looks in a scene.

GOOD: THIS GIVES US ALL OF THE MATERIAL PROPERTIES WE NEED PROBLEM: NONE, THIS MATERIAL GENERATION IS PERFECT

### FINAL MATERIAL PROPERTIES

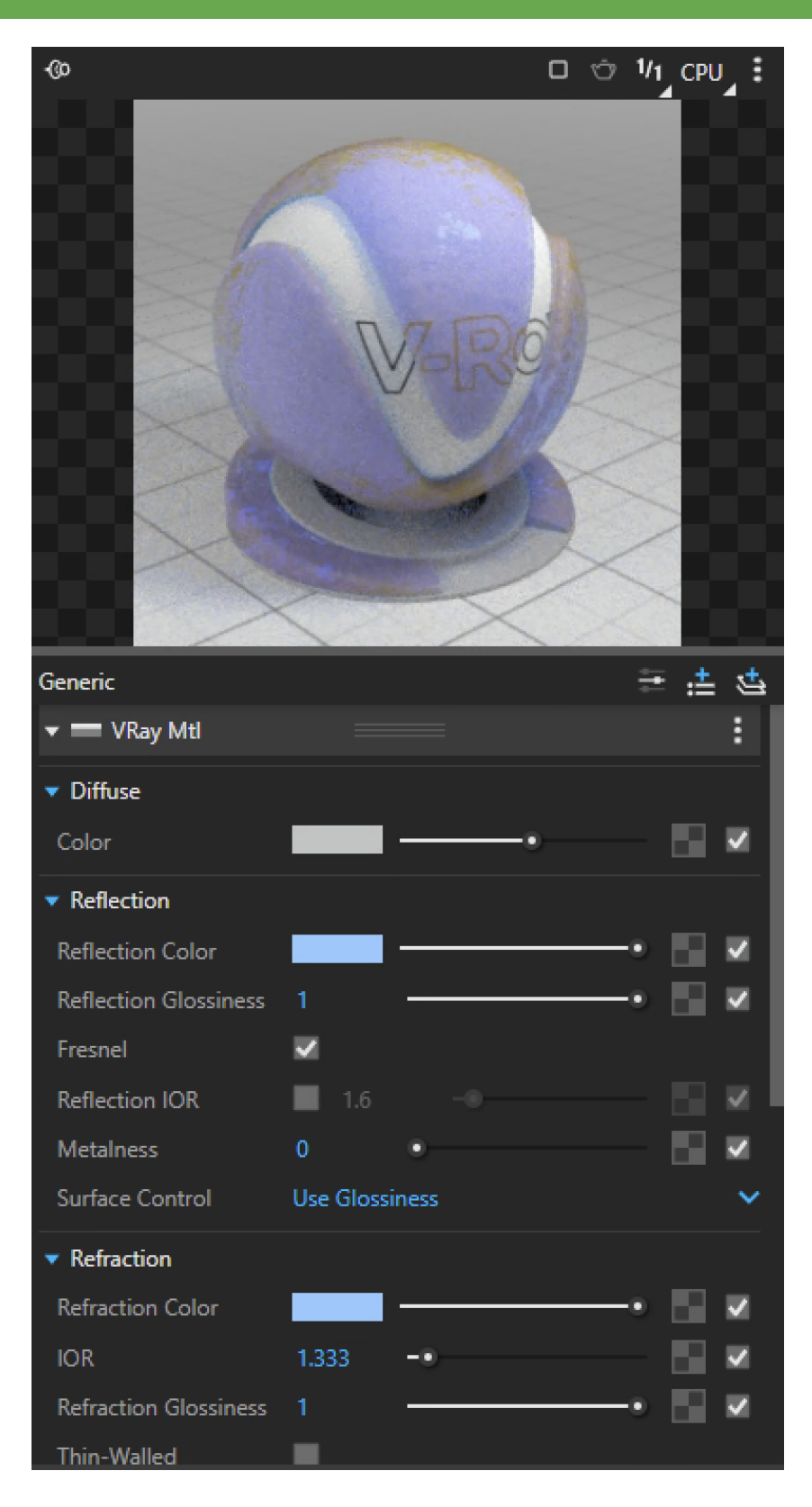

### MATERIALS - RED IRON

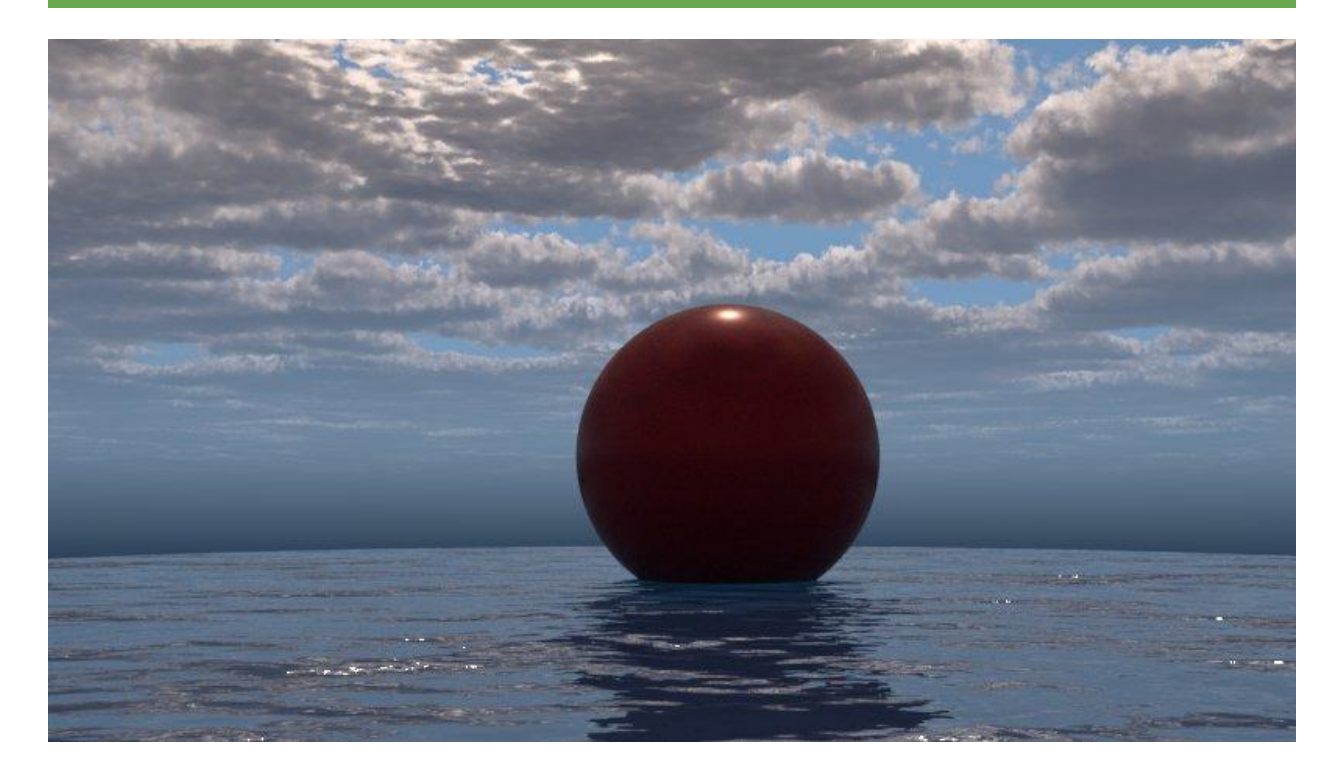

#### GOAL: GENERATE A MATERIAL WITH THE PROPERTIES OF RED IRON

#### INPUT: GIVE ME THE MATERIAL PROPERTIES FOR A RED IRON TO MAKE A MATERIAL IN VRAY

#### OUTPUT:

Creating a realistic red iron material in V-Ray involves specifying various material properties like color, reflectivity, roughness, and more. Red iron, or rusted iron, can vary in appearance, so you'll want to adjust these properties to match the specific type of red iron you want to simulate. Here's a basic starting point for creating a red iron material in V-Ray:

**Diffuse Color:** The diffuse color for red iron should have a reddish-brown tint to simulate rust. Use a color like RGB (165, 42, 42) for a rusty appearance.

**Reflection Color**: Rusted iron has a subdued reflectivity. You can use a dark, desaturated reflection color, such as a dark gray or brownish-gray color.

**Fresnel IOR (Index of Refraction):** Iron generally has an IOR around 1.5. You can use this value as a starting point, but keep in mind that red iron can vary in its metallic properties due to rust.

**Roughness:** Rusted iron surfaces can be somewhat rough due to the presence of rust. Set the roughness to a value between 0.2 and 0.3 to simulate this roughness.

**Bump/Displacement:** Rusted iron often has surface imperfections and rust patterns. Use texture maps for bump or displacement to simulate these details.

**Reflection Glossiness:** Rusted iron can have a range of reflectivity. Adjust the reflection glossiness to control the sharpness of reflections. A value between 0.7 and 0.9 can be used for rusted iron to create slightly blurred reflections.

**Subdivision:** Increasing the subdivision of the material can enhance the quality of your renderings, especially when using displacement maps.

Metalness: Set the metalness value to 1 to indicate that iron is a metallic material, even if it's rusted.

Remember that these values are a starting point, and you may need to fine-tune them to achieve the specific appearance of red iron you're trying to simulate. Using high-quality texture maps for bump, displacement, and color will enhance the realism of your red iron material.

#### GOOD: THIS GIVES US MOST OF THE MATERIAL PROPERTIES.

PROBLEM: I NEEDED TO CHANGE THE METALNESS VALUE AS I FELT IT WAS TOO CHROME-LIKE. AT THE END OF THE DAY, YOU CAN USE THESE MATERIAL PROPERTIES FROM CHAT GPT TO GET VERY CLOSE TO CERTAIN MATERIALS AND HOPEFULLY YOU CAN TWEAK THEM BY EYE TO GET EXACTLY WHAT YOU WANT FROM THERE.

#### FINAL MATERIAL PROPERTIES

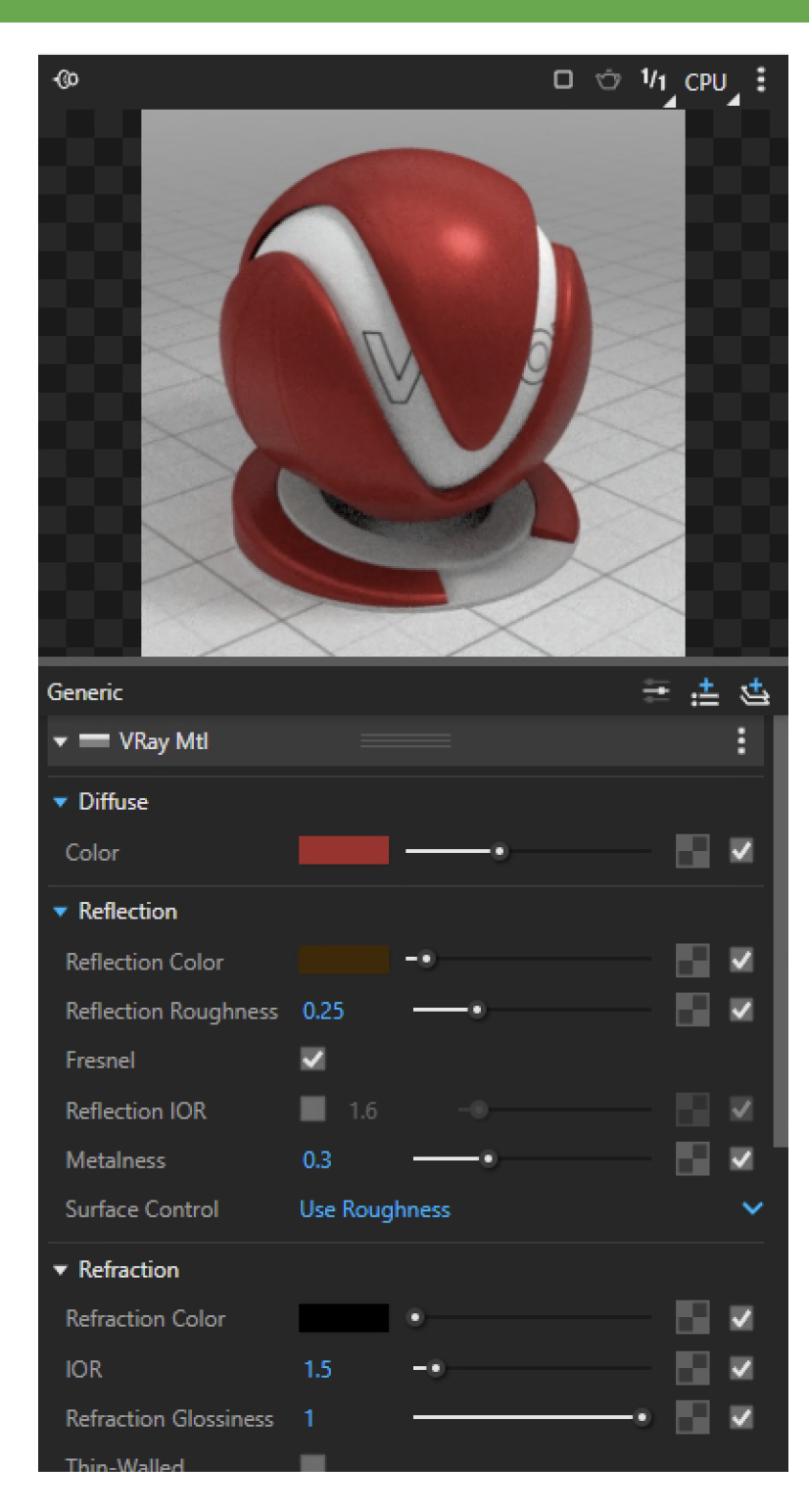

# ARCH 2710 CHAT GPT

# TORUS SHAPE

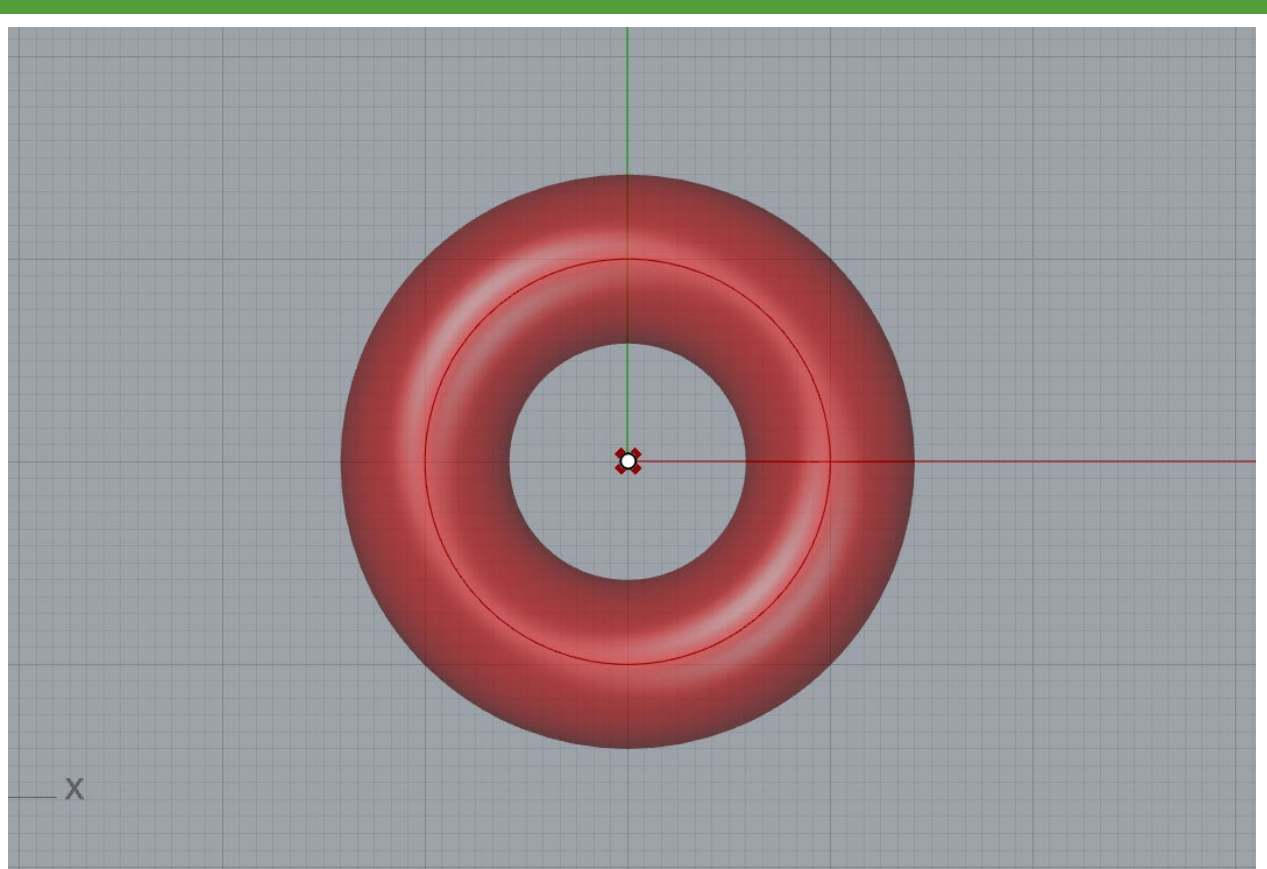

#### **GOAL:** GENERATE A GRASSHOPPER SCRIPT THAT CREATES A TORUS SHAPE

#### Input:

I want to generate a simple Torus shape in the grasshopper plugin for rhino. Give me step by step directions that explain how to use components and link them together to generate the Torus. Make sure that the components mentioned exist in grasshopper and explain how they link together.

#### Output #1:

| Creating a simple torus shape in Grasshopper, a plugin for Rhino, involves using a few components and connecting them in a specific way. Here's a step-by-step guide to achieve this:                                                                                                    |
|----------------------------------------------------------------------------------------------------|
|                                                                                                    |
| <ol> <li>Open Rhino and Grasshopper Make sure you have both Rhino and Grasshopper installed and open in your workspace.</li> <li>Create a New Grasshopper Document: In Rhino, type "Grasshopper" in the command bar and hit Enter to open the Grasshopper window.</li> <li>Define Parameters:</li> </ol> |
| • Add a Number Slider component:                                                                                                    |
| ● Go to the Params > Input tab.                                                                                                    |
| • Drag and drop a Number Slider onto the canvas.                                                                                                    |
| • Double-click it to edit the properties.                                                                                                    |
| • Set the name (e.g., "Radius") and the slider's range, which controls the torus's radius. For a basic torus, you can set the range, e.g., from 5 to 20.                                                                                                    |
| • Add another Number Slider component:                                                                                                    |
| <ul> <li>Drag and drop another <u>Number Slider</u> onto the canvas.</li> </ul>                                                                                                    |
| • Double-click it to edit the properties.                                                                                                    |
| <ul> <li>Set the name (e.g., "Tube Radius") and define the slider's range. This slider controls the thickness of the torus, so you can set it to a range like 1 to 10.</li> </ul>                                                                                                    |
| 4. Create the Torus Shape;                                                                                                    |
| Add a Torus component:                                                                                                    |
| <ul> <li>Go to the <u>Surface &gt; Primitive</u> tab.</li> </ul>                                                                                                    |
| <ul> <li>Drag and drop a <b>rorus</b> component onto the canvas.</li> <li>Connect the <b>Dadius</b> clider to the "Padius" input of the <b>Terus</b> component. This will define the main radius of the terus.</li> </ul>                                                                                |
| Connect the <b>nature</b> side to the 'Tube Dadius' input of the <b>Town</b> component. This controls the thickness of the torus.                                                                                                    |
| 5. Preview the Torus                                                                                                    |
| • Add a <b>Preview</b> component:                                                                                                    |
| <ul> <li>Go to the Params &gt; Geometry tab.</li> </ul>                                                                                                    |
| <ul> <li>Drag and drop a Preview component onto the canvas.</li> </ul>                                                                                                    |
| • Connect the output of the Torus component to the Geometry input of the Preview component. This will display the torus in the Rhino viewport.                                                                                                    |
| 6. Adjust the Torus Parameters:                                                                                                    |
| <ul> <li>You can now move the sliders for "Radius" and "Tube Radius" to adjust the torus shape. As you change the slider values, the torus will update in real-<br/>time in the Rhino viewport.</li> </ul>                                                                                               |
| 7. Finalizing                                                                                                    |
| • You can bake the torus into Rhino if you want to keep it as a permanent object. Right-click the Torus component and select "Bake" to do this.                                                                                                    |
|                                                                                                    |
| That's it! You've created a simple torus shape in Grasshopper for Rhino. You can further explore Grasshopper by adding more components and creating more complex<br>parametric designs.                                                                                                    |

Good: gives very detailed process of how to make a torus shape

Problem: Torus does not work

**Revision:** Prompt to use another way to create this shape.

### **Input:** there is no such component as torus

# Output #2:

| I apologize for the confusion. You a achieve the desired result. Here's ho | re correct; there is no native "Torus" component in Grasshopper. To create a torus shape, you can use a combination of other components to<br>wy you can create a torus using Grasshopper:                                               |
|----------------------------------------------------------------------------|----------------------------------------------------------------------------------------------------|
|                                                                            |                                                                                                    |
| 1. Create Parameters:                                                      |                                                                                                    |
| • Add a N<br>set the c                                                     | umber Slider to control the major radius (the distance from the center of the torus to the center of the tube). Name it "Major Radius" and<br>lesired range.                                                                             |
| <ul> <li>Add ano</li> </ul>                                                | ther Number Slider to control the minor radius (the radius of the tube itself). Name it "Minor Radius" and set the desired range.                                                                                                    |
| 2. Construct a Torus                                                       |                                                                                                    |
| • Use the                                                                  | Construct Point component (in the Primitive tab) to create a point at the origin (0,0,0). This point will serve as the center of the torus.                                                                                              |
| • Use the compon                                                           | Circle component (in the Curve tab) to create a circle at the origin. Connect the "Major Radius" slider to the "Radius" input of the Circle ent.                                                                                         |
| <ul> <li>Use the<br/>of the Pi</li> </ul>                                  | Pipe component (in the Surface > Freeform tab) to create a pipe or tube. Connect the output of the Circle component to the "Curve" input<br>pe component. Connect the "Minor Radius" slider to the "Radius" input of the Pipe component. |
| 3. Preview the Torus                                                       |                                                                                                    |
| ● Use a Ba<br>"Set One                                                     | <b>ke</b> component (in the <b>Params &gt; Geometry</b> tab) to bake the torus into Rhino. Right-click on the output of the Pipe component and choose<br>Baking Geometry" and select the Bake component.                                 |
| <ul> <li>Use a Pr</li> <li>Preview</li> </ul>                              | eview component to display the torus in the Rhino viewport. Connect the output of the Pipe component to the "Geometry" input of the component.                                                                                           |
| 4. Adjust the Torus Par                                                    | ameters                                                                                                    |
| <ul> <li>Move th</li> </ul>                                                | e "Major Radius" and "Minor Radius" sliders to adjust the torus shape. The torus will update in real-time in the Rhino viewport.                                                                                                    |
| 5. Finalize:                                                               |                                                                                                    |
| • If you are compon                                                        | e satisfied with the torus, you can leave it as a Preview. If you want to keep it as a permanent object in Rhino, you can right-click on the Bake<br>ent and choose "Bake."                                                              |
|                                                                            |                                                                                                    |

This process should help you

# FINAL SCRIPT

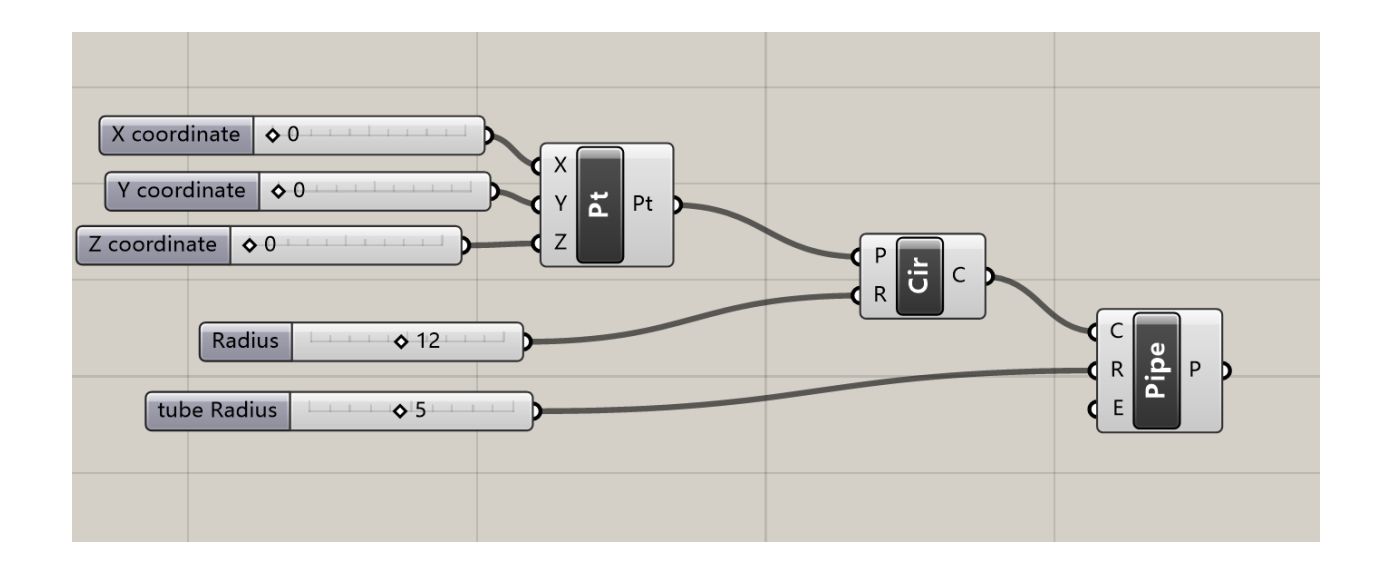

# ARCH 2710 CHAT GPT

# SAWTOOTH CURVE

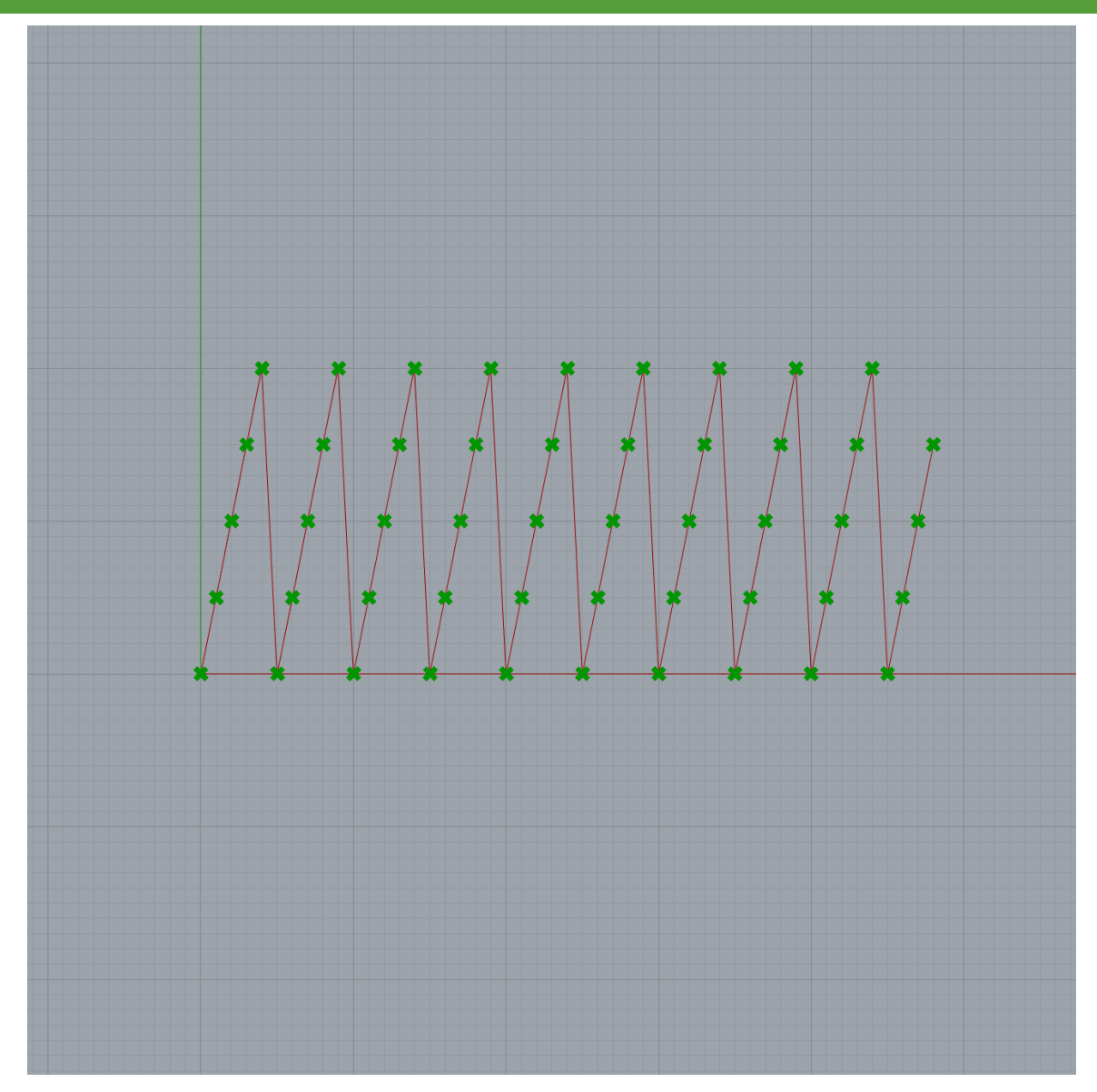

#### **GOAL:** GENERATE A GRASSHOPPER SCRIPT THAT CREATES A SAWTOOTH CURVE

**Input:** I want to generate a sawtooth curve in the grasshopper plugin for rhino. Give me step by step directions that explain how to use components and link them together to generate the sawtooth curve. Make sure that the components mentioned exist in grasshopper and explain how they link together.

#### Output #1:

| 1. | Create a N | ew Grasshopper Definition:                                                                                                    |
|----|------------|----------------------------------------------------------------------------------------------------|
|    | •          | Open Rhino and type "Grasshopper" in the command line.                                                                                                    |
|    | •          | This will launch the Grasshonper window                                                                                                    |
| 2. | Input Para | meters:                                                                                                    |
|    |            |                                                                                                    |
|    | •          | Start by adding two parameters to control the number of teeth and the amplitude of the sawtooth curve.                                                                                                    |
|    |            | <ul> <li>Use a <u>Slider</u> component for the number of teeth. Double-click the slider to set the range.</li> </ul>                                                                                                    |
|    |            | Use another Slider component for the amplitude.                                                                                                    |
| 3. | Creating t | ne Sawtooth Waveform:                                                                                                    |
|    | •          | Add a Series component to generate a list of evenly spaced values.                                                                                                    |
|    |            | • Connect the output of the number of teeth slider to the "Count" input of the Series component.                                                                                                    |
|    |            | Connect the amplitude slider to the "Step" input of the Series component.                                                                                                    |
| 4. | Create a N | Iodulo Component:                                                                                                    |
|    | •          | Add a Math - Modulo component.                                                                                                    |
|    |            | <ul> <li>Connect the Series component's output to the "A" input of the Modulo component.</li> </ul>                                                                                                    |
|    |            | <ul> <li>Connect a number slider with the desired period (usually 1) to the "R" input of the Modulo component</li> </ul>                                                                                                    |
| 5. | Normalize  | the Data:                                                                                                    |
|    | •          | Add a Math - Divide component.                                                                                                    |
|    |            | Connect the output of the Modulo component to the "A" input                                                                                                    |
|    |            | • Use a compared of a model of a component of a control of a part of the part of the control of the control |
| 6  | Connect th | Ose a number sider with the same value as the period for the is input.                                                                                                    |
| 0. | connect d  | He a P-1-1 component to create the cauteath curve                                                                                                    |
|    | •          | Use a Polyline component to create the sawtoom curve.                                                                                                    |
|    |            | <ul> <li>Connect the output of the Divide component to the "X" input of the Polyline component.</li> </ul>                                                                                                    |
|    |            | <ul> <li>You may want to use a Range component to control the domain of the output, ensuring it fits within your desired space.</li> </ul>                                                                                                    |
| 7. | Preview th | e Sawtooth Curve:                                                                                                    |
|    | •          | Connect the Polyline component to a Preview component to display the sawtooth curve in the Rhino viewport.                                                                                                    |
| 8. | Adjust Par | ameters:                                                                                                    |
|    | •          | Use the sliders to control the number of teeth and amplitude of the sawtooth curve. You can also modify the period as needed.                                                                                                    |
| 9. | Final Outp | ut:                                                                                                    |
|    |            | You should now see a sawtooth curve in your Phino viewnort that you can further manipulate as needed                                                                                                    |
|    | -          | Tou should now see a sawtooth curve in your trinito viewport that you can further manipulate as needed.                                                                                                    |

## Good: Sliders, Series, Divide

Problem: Modulo component does not work

Revision: Specify not to utilize the Modulo Component

Input: the Modulo Component does not work please try again without it

### Output #2:

| 1.<br>2. | Create a New Grasshopper Definition if you haven't already.<br>Input Parameters:                                                |
|----------|----------------------------------------------------------------------------------------------------|
|          | • Add two Number Slider components for the number of teeth and amplitude. Set the desired ranges for these sliders.             |
| 3.       | Generate Teeth Points:                                                                                                    |
|          | • Use a <b>Series</b> component to create a list of numbers from 0 to the number of teeth.                                      |
|          | • Connect the output of the number of teeth slider to the "Count" input of the Series component.                                |
|          | • Add a <b>Divide</b> component to divide the series by the number of teeth.                                                    |
|          | • Connect the output of the Series component to the "A" input.                                                                  |
|          | • Connect the number of teeth slider to the "B" input.                                                                          |
| 4.       | Amplitude Control:                                                                                                    |
|          | • Use a Multiply component to control the amplitude.                                                                            |
|          | • Connect the output of the Divide component to the "A" input.                                                                  |
|          | • Connect the amplitude slider to the "B" input.                                                                                |
| 5.       | Create the Sawtooth Curve                                                                                                    |
|          | • Use a <b>Polyline</b> component to create the sawtooth curve.                                                                 |
|          | • Connect the output of the Multiply component to the "X" input of the Polyline component.                                      |
|          | <ul> <li>You may want to use a Range component to control the domain of the output to fit within your desired space.</li> </ul> |
| 6.       | Preview the Sawtooth Curve                                                                                                    |
|          | • Connect the Polyline component to a <b>Preview</b> component to display the sawtooth curve in the Rhino viewport.             |
| 7.       | Adjust Parameters:                                                                                                    |
|          | • Use the sliders to control the number of teeth and amplitude of the sawtooth curve. You can also modify the range as needed.  |

### **Good:** Sliders, Series, Divide, Multiply

**Problem:** There is no X input for the final polyline component

**Revision:** I need to guide chat GPT towards using Point Construction before using a polyline component

**Input:** There is no X component in the polyline component, so the curve is flat

#### Output #3:

| 1. | Input Parameters:                                                                                                    |
|----|----------------------------------------------------------------------------------------------------|
|    | • Add two Number Slider components for the number of teeth and amplitude. Set the desired ranges for these sliders.                         |
| 2. | Generate a Sawtooth Curve                                                                                                    |
|    | • Add an <b>Expression</b> component. You can find it under the "Params" tab.                                                               |
|    | • Connect the number of teeth slider to the "x" input.                                                                                      |
|    | • In the Expression component, enter the following expression a * (x - a * int(x/a))                                                        |
|    | • Connect the output of the Expression component to a <b>Point</b> component.                                                               |
| 3. | Create a Range of X-values:                                                                                                    |
|    | • Add a Range component.                                                                                                    |
|    | • Connect the number of teeth slider to the "Count" input.                                                                                  |
|    | • Connect a Number Slider with a minimum value of 0 and a maximum value of the number of teeth to the "B" input.                            |
| 4. | Connect the Points:                                                                                                    |
|    | • Use a Construct Point component to create points in the XY plane.                                                                         |
|    | • Connect the output of the Range component to the "X" input of the Construct Point component.                                              |
|    | <ul> <li>Connect the output of the Expression component (the sawtooth values) to the "Y" input of the Construct Point component.</li> </ul> |
| 5. | Create the Sawtooth Curve                                                                                                    |
|    | • Use a <b>Polyline</b> component to create the sawtooth curve.                                                                             |
|    | • Connect the output of the Construct Point component to the "Vertices" input of the Polyline component.                                    |
| 6. | Preview the Sawtooth Curve                                                                                                    |
|    | • Connect the <b>Polyline</b> component to a <b>Preview</b> component to display the sawtooth curve in the Rhino viewport.                  |
| 7. | Adjust Parameters                                                                                                    |
|    | • Use the sliders to control the number of teeth and amplitude of the sawtooth curve.                                                       |

### **Good:** Expression, sliders, construct point

### **Problem:** Series was replaced with "range"

**Revision:** Knowing from past chat GPT use I can rationalize that it intended to use series instead of "range" which is a common error, if I swap those components the script works

# FINAL SCRIPT

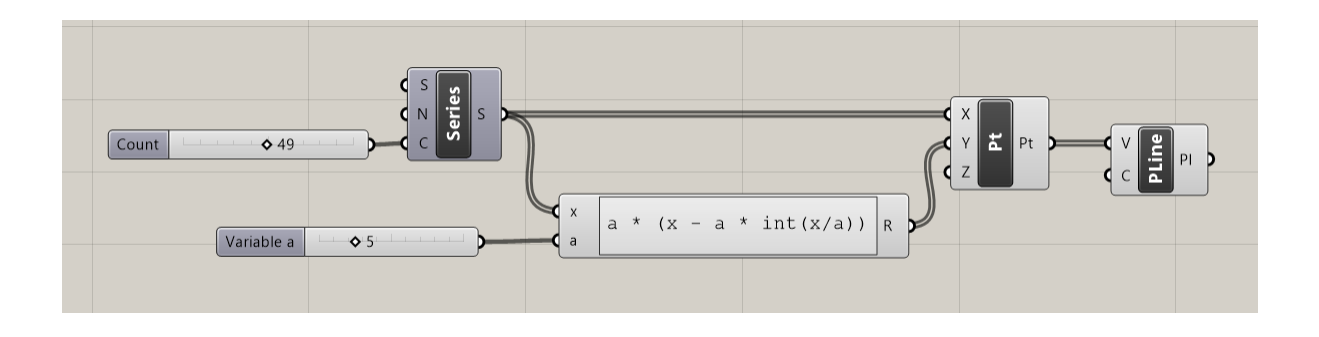

#### ADDITIONAL TIPS

- Make sure to specify the variables you want to be able to use sliders to modify in the expression.
- Series and construct point are important expression editor scripts that Chat GPT commonly misses, try and specify you want them to be used if you are running into issues.
- ChatGPT seems to have a common hitch with confusing the "Series" component for others such as "range" and "domain".

# ARCH 2710 CHAT GPT

# ROSE CURVE

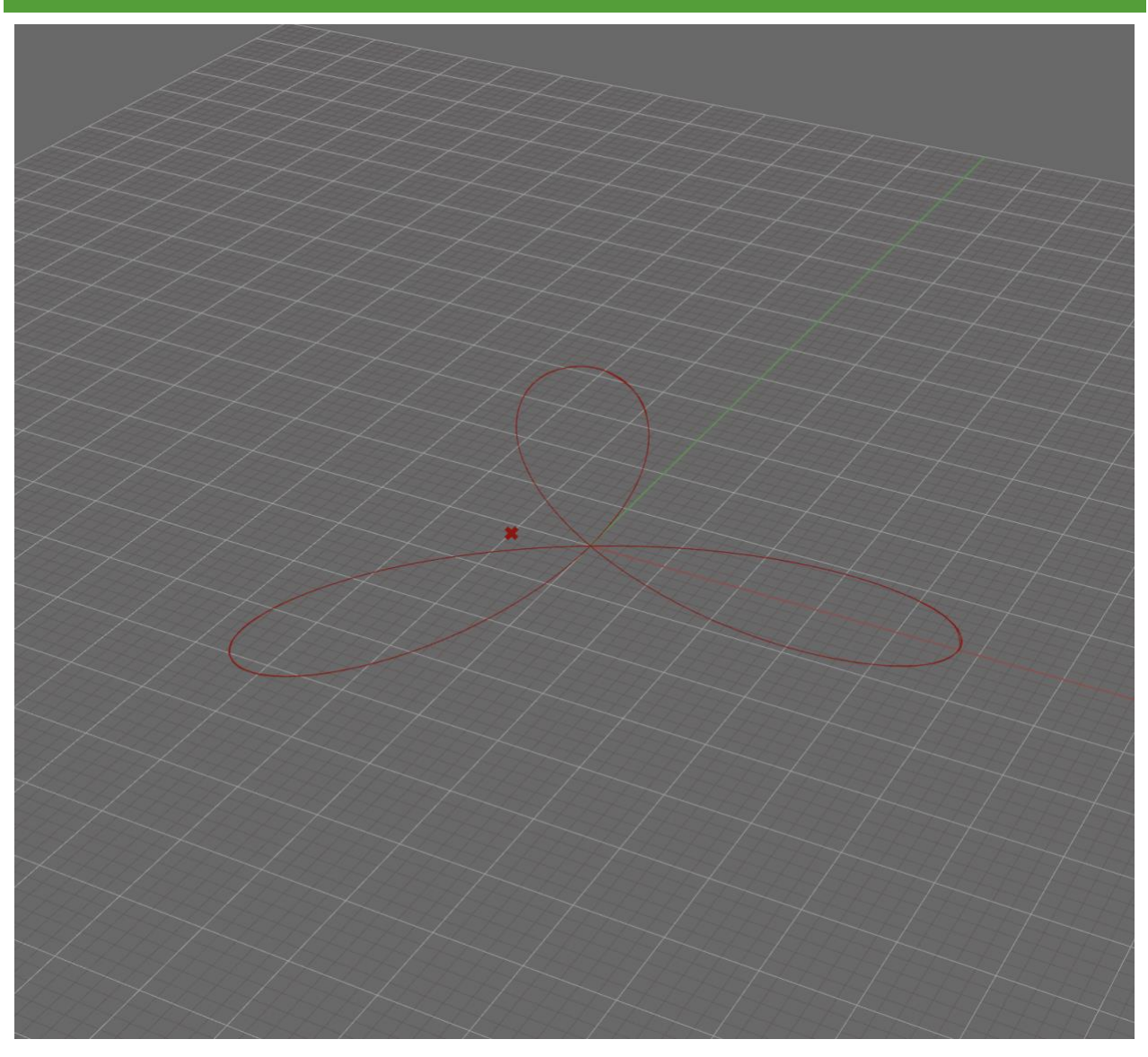

#### GOAL: GENERATE A GRASSHOPPER SCRIPT THAT CREATES A ROSE CURVE

#### Input:

Can you create a mathematical expression for a rose curve for Grasshopper, a plugin for rhino.

#### **Output:**

Sure, you can create a mathematical expression for a rose curve in Grasshopper, a plugin for Rhino. A rose curve, also known as a rhodonea curve or polar rose, is a type of mathematical curve expressed in polar coordinates. The general form of a rose curve is:

#### $r(\theta)=A\cos(n\theta)$

In this equation:

-  $r(\theta)$  represents the distance from the origin to a point on the curve at an angle \(\theta\) (in polar coordinates).

- A is the amplitude, which determines the size of the rose curve.

- n is the number of petals or lobes in the rose curve. If n is even, you'll get n petals, and if n is odd, you'll get 2n petals.

To implement this in Grasshopper, you can use the "Expression" component. Here's a step-by-step guide:

1. Open Grasshopper in Rhino.

2. Create an "Angle" parameter to represent \(\theta\). This parameter will allow you to control the angle.

3. Create a "Number Slider" parameter for \(A\) to control the amplitude of the rose curve.

4. Create a "Number Slider" parameter for (n) to control the number of petals.

5. Use the "Expression" component to create the rose curve equation. You can write the equation in the expression editor, referencing the input parameters like this:

`A \* cos (n \* angle)`

6. Connect the "Angle" parameter, "A" slider, and "n" slider to the respective inputs of the "Expression" component.

7. Create a "Polar Graph" component to visualize the rose curve. Connect the output of the "Expression" component to the "r" input of the "Polar Graph."

8. Adjust the angle and parameters as needed to see the rose curve update in the Grasshopper canvas.

Now, when you change the angle and parameters in Grasshopper, you should be able to create different variations of the rose curve.

#### Good: gives a very detailed process of how to make a rose curve

#### Problem: Cannot input theta into Grasshopper

**Revision:** Prompt to use another variable

Input: Can you replace theta with t?

#### Output #2:

Certainly! You can use a mathematical expression and replace theta with t (or any other variable) to create a rose curve with three petals in Grasshopper. Here's how you can do it:

- 1. Open Grasshopper in Rhino.
- 2. Add a "Slider" component to control the number of points or the range of values for t.
- 3. Add an "Expression" component.
- 4. Double-click the Expression component to open the Expression Editor.

5. In the Expression Editor, use the equation (r(t) = cos(3t) to calculate the radius at each t:

cos(3 \* t)

- Here, "t" is the input from the Slider.
- 6. Add a "Polar to Cartesian" component to convert the polar coordinates to Cartesian coordinates.

7. Connect the output of the Expression component to the "R" (radius) input of the "Polar to Cartesian" component.

- 8. Add a "Point" component to create points at the Cartesian coordinates.
- 9. Connect the output of the "Polar to Cartesian" component to the "P" (point) input of the "Point" component.

10. Finally, add a "Polyline" component and connect it to the output of the "Point" component to create the rose curve with three petals.

By adjusting the range and step size of the Slider, you can control the number of points or the extent of the curve. The expression (r(t) = cos(3t) will give you a rose curve with three distinct petals in Grasshopper, where t is the variable instead of theta.

#### Good: now we can copy-paste the expression into grasshopper

**Problem:** The output is the radius in polar coordinates, we need to convert to cartesian coordinates (x, y, z)

Revision: Prompt to generate expressions for conversion

Input: How can I convert from polar to cartesian coordinates

#### Output #2:

My apologies for the confusion. If there is no "Polar to Cartesian" component in Grasshopper, you can achieve the conversion from polar to Cartesian coordinates using mathematical expressions. Here's how you can do it:

1. Open Grasshopper in Rhino.

2. Add a "Slider" component to control the number of points or the range of values for \(t\).

3. Add an "Expression" component.

4. Double-click the Expression component to open the Expression Editor.

5. In the Expression Editor, use the equation  $(r(t) = \cos(3t))$  to calculate the radius at each (t):

cos(3 \* t)

Here, "t" is the input from the Slider.

6. Add another "Expression" component for the x-coordinate conversion:

r \* cos(t)

7. Add a third "Expression" component for the y-coordinate conversion:

r \* sin(t)

8. Add a "Point" component to create points at the Cartesian coordinates.

9. Connect the output of the second "Expression" component (x-coordinate) to one input of the "Point" component and the output of the third "Expression" component (y-coordinate) to the other input of the "Point" component.

10. Finally, add a "Polyline" component and connect it to the output of the "Point" component to create the rose curve with three petals.

By adjusting the range and step size of the Slider, you can control the number of points or the extent of the curve. The expressions r(t) = cos(3t), x = r \* cos(t), and y = r \* sin(t) will give you a rose curve with three distinct petals in Grasshopper.

Good: Now we can input the values into a Construct Point component and generate points

Problem: It's only generating one point

**Revision:** Prompt to generate more points

Input: Its only generates one point; how do I get it to generate more

#### Output #2:

I apologize for the oversight. To generate multiple points along the rose curve, you need to use a range of values for the parameter "t." Here's how you can do it:

1. Open Grasshopper in Rhino.

2. Add a "Slider" component to control the number of points or the range of values for \(t\).

3. Add an "Expression" component.

4. Double-click the Expression component to open the Expression Editor.

5. In the Expression Editor, use the equation (r(t) = cos(3t)) to calculate the radius at each (t):

cos(3 \* t)

Here, "t" is the input from the Slider.

6. Add another "Expression" component for the x-coordinate conversion: r \* cos(t)

7. Add a third "Expression" component for the y-coordinate conversion:

r \* sin(t)

8. Add a "Series" component to generate a range of values for (t). Connect the output of the Slider to the "Count" input of the Series component.

9. Add a "Math" component and set it to "Remap Numbers." Connect the "t" values from the Series component to the "X" (Value) input of the Math component.

10. Connect the output of the Math component to the "t" input of all three Expression components.

11. Add a "Point" component to create points at the Cartesian coordinates.

12. Connect the outputs of the second "Expression" component (x-coordinate) and the third "Expression" component (y-coordinate) to the "P" (point) input of the "Point" component.

13. Finally, add a "Polyline" component and connect it to the output of the "Point" component to create the rose curve with multiple points along it.

By adjusting the Slider for the number of points or the range of values, you can control the density of points along the rose curve. The use of the "Series" and "Remap Numbers" components will allow you to generate multiple points along the curve.

#### Good: Now we have multiple points

Problem: We need to connect it to a curve

# Revision: Prompt to generate more points

| Variable d 23.844 $\circ$<br>t d $t$ cos (3 $t$ t) R t $t$ r $t$ cos (t) R t $t$ r $t$ cos (t) R t $t$ cos (t) R t $t$ r $t$ cos (t) R |
|----------------------------------------------------------------------------------------------------|
| Image: Step     0.10     Step     Image: Step     Image: Step                                                                                                    |
|                                                                                                    |
|                                                                                                    |
|                                                                                                    |
|                                                                                                    |
|                                                                                                    |
|                                                                                                    |

#### FINAL SCRIPT

# ARCH 2710 CHAT GPT

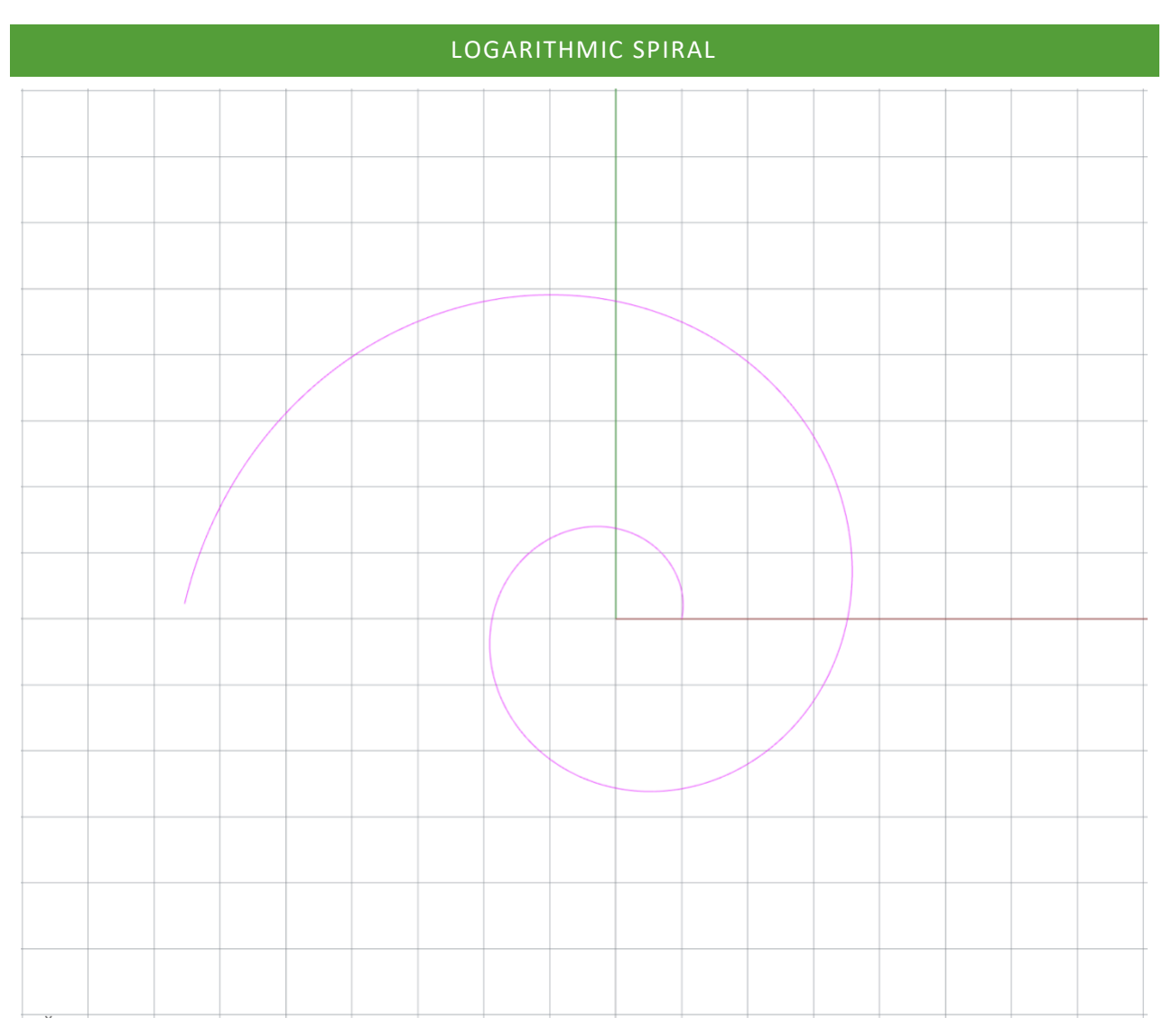

#### **GOAL:** GENERATE A GRASSHOPPER SCRIPT THAT CREATES A LOGARITHMIC SPIRAL

**Input:** Using the math expression editor in the Grasshopper plugin for Rhino, make a logarithmic spiral.

#### Output #1:

Grasshopper, a graphical algorithm editor for Rhino, provides a powerful environment for parametric design and algorithmic modeling. To create a logarithmic spiral using the Math Expression editor in Grasshopper, follow these steps:

| 1.  | Open Rhino and Grasshopper:                                                                                             |  |
|-----|----------------------------------------------------------------------------------------------------|--|
|     | • Open Rhino.                                                                                                    |  |
|     | Type Grasshopper in the command line and press Enter to launch Grasshopper.                                             |  |
| 2.  | Create a Point:                                                                                                    |  |
|     | • In Grasshopper, create a point by using the "Point" component ( <b>Params &gt; Point &gt; Point )</b> .               |  |
|     | You can use a "Point XYZ" component or set the coordinates manually.                                                    |  |
| 3.  | Math Expression Editor:                                                                                                 |  |
|     | • Add a "Math Expression" component (Math > Operators > Math Expression).                                               |  |
|     | Connect the point to the "Value" input of the Math Expression component.                                                |  |
| 4.  | Configure Math Expression:                                                                                              |  |
|     | • Double-dick on the Math Expression component to open its editor.                                                      |  |
|     | <ul> <li>In the editor, you'll define the equations for the X and Y coordinates of the points.</li> </ul>               |  |
| 5.  | Logarithmic Spiral Equations:                                                                                           |  |
|     | • For a logarithmic spiral, the equations for X and Y in polar coordinates are often given as:                          |  |
|     | • $X(t)=a \cdot e^{(b \cdot t)} \cdot cos(t)$                                                                           |  |
|     | • $Y(t)=a \cdot e^{(b \cdot t) \cdot sin(t)}$                                                                           |  |
|     | • Here, a and b are constants, and t is the parameter.                                                                  |  |
| 6.  | Implement Equations in the Math Expression Editor:                                                                      |  |
|     | In the Math Expression editor, use the following expressions:                                                           |  |
|     | • For X: A * exp (B * t) * cos(t)                                                                                       |  |
|     | • For Y: A * exp(B * t) * sin(t)                                                                                        |  |
|     | Define values for A and B based on your design preferences.                                                             |  |
| 7.  | Parameter Input                                                                                                    |  |
|     | • Add a "Slider" component (Params > Input > Slider) to control the parameter t.                                        |  |
|     | Connect the slider to the "t" input in the Math Expression component.                                                   |  |
| 8.  | Preview the Spiral:                                                                                                    |  |
|     | • Add a "Curve" component (Curve > Primitive > Curve) and connect the outputs from the Math Expression component to it. |  |
| 9.  | Adjust Parameters:                                                                                                    |  |
|     | • Adjust the sliders for the constants A and B to see how they affect the spiral.                                       |  |
| 10. | Visualize in Rhino:                                                                                                    |  |
|     | • Connect the "Curve" component to the "Bake" component (Params > Util > Bake).                                         |  |
|     | • Right-click on the "Bake" component and choose "Bake" to see the logarithmic spiral in Rhino.                         |  |

### **Good:** Equation, Sliders

Problem: Curve component does not exist under "Primitive."

**Revision:** Specify the location of the needed curve component.

**Input:** There is no "curve" component under the "primitive" category.

### Output #2:

I apologize for any confusion in my previous responses. In Grasshopper, the "Curve" component is not directly under the "Primitive" category. Instead, you can find it in the "Spline" category. Here's how you can find and use the "Curve" component:

| 1. | Add a Cu  | rve Component:                                                                                                    |
|----|-----------|----------------------------------------------------------------------------------------------------|
|    | •         | Go to the "Curve" tab in the toolbar on the left side of the Grasshopper window.                                                                                |
|    | •         | Look for the "Spline" category.                                                                                                    |
|    | •         | Inside the "Spline" category, you'll find a component called "Curve."                                                                                           |
|    | •         | Drag the "Curve" component onto the canvas.                                                                                                    |
| 2. | Connect t | he Output:                                                                                                    |
|    | •         | Connect the output of your mathematical expression (the one that generates points for the logarithmic spiral) to the "Geometry" input of the "Curve" component. |
| 3. | Preview t | he Curve:                                                                                                    |
|    | •         | Right-click on the "Curve" component and choose "Preview" to see the logarithmic spiral in the Grasshopper canvas.                                              |
| 4. | Bake the  | Curve:                                                                                                    |
|    | •         | To bring the curve into Rhino, you need to bake it.                                                                                                    |
|    | •         | Right-click on the "Curve" component and choose "Bake."                                                                                                    |
|    | •         | Click on the Rhino viewport to place the baked curve.                                                                                                    |

## **Good:** Corrected curve issue.

**Problem:** Sliders are not sufficient to produce points for the curve.

**Revision:** Guide Chat GPT toward trying different inputs for the X and Y components.

Input: What should I plug in to the input values for the expression editor?

#### Output #3:

Here's a basic example:

- Use sliders for *a*, *b*, and *t*.
- Connect the sliders to the Math Expression component.
- In the Math Expression editor, use expressions like A \* exp(B \* t) \* cos(t) and A \* exp(B \* t) \* sin(t) for the X and Y equations.

| 1. | Create an Input:                                                                                                    |    |
|----|----------------------------------------------------------------------------------------------------|----|
|    | • Add a "Number Slider" component (Params > Input > Number Slider) to create a numerical input.                                                                                                    |    |
| 2. | Add Math Expression:                                                                                                    |    |
|    | • Add a "Math Expression" component (Math > Operators > Math Expression) to the canvas.                                                                                                    |    |
| 3. | Connect the Input                                                                                                    |    |
|    | • Connect the output of the Number Slider to one of the inputs (A, B, etc.) on the Math Expression component.                                                                                                    |    |
| 4. | Configure the Math Expression:                                                                                                    |    |
|    | • Double-click on the Math Expression component to open the editor.                                                                                                    |    |
|    | <ul> <li>In the editor, you can use the input variable (e.g., A) in your mathematical expression. For example, if you connected the slider to A, you can write expression like A * 2 to double the input value.</li> </ul> | an |
| 5. | Connect to Output:                                                                                                    |    |
|    | <ul> <li>Connect the output of the Math Expression component to a viewer or another component to observe the result.</li> </ul>                                                                                            |    |

Here's a simple example to illustrate how to use the Math Expression component:

Now, if you're working with the logarithmic spiral equations:

- $X(t) = a \cdot e^{(b \cdot t)} \cdot \cos(t)$
- $Y(t) = a \cdot e^{(b \cdot t)} \cdot \sin(t)$

The variables *a* and *b* would be your input values (possibly sliders), and *t* might be a parameter that you can control.

| • Use sliders for <i>a</i> , <i>b</i> , and <i>t</i> .                                                 |                                  |
|----------------------------------------------------------------------------------------------------|----------------------------------|
| • Connect the sliders to the Math Expression component.                                                |                                  |
| • In the Math Expression editor, use expressions like A * exp (B * t) * cos(t) and A * exp (B * t) * s | in(t) for the X and Y equations. |

**Good:** Shows an understanding of the Math Expression Editor in Grasshopper, relates this understanding to the logarithmic spiral.

**Problem:** Value "t" connecting to a slider does not provide a range of points needed to produce a spiral.

**Revision:** Knowing that the "t" component should be a series of numbers rather than one value, guide Chat GPT toward trying a series component.

**Input:** I am receiving an error. The polyline component says there are insufficient points for a polyline. Would a series component work?

#### Output #4:

| 1. | Create Sliders for Parameters:                                                                                        |
|----|----------------------------------------------------------------------------------------------------|
|    | • Add sliders for <i>a</i> , <i>b</i> , and <i>t</i> (Params > Input > Number Slider).                                |
| 2. | Math Expression for X Coordinate:                                                                                     |
|    | Add a "Math Expression" component.                                                                                    |
|    | • Connect the slider to one input and the <i>b</i> slider to another.                                                 |
|    | In the Math Expression editor, use the equation for                                                                   |
|    | • $X(t): \mathbb{A} * \exp(\mathbb{B} * t) * \cos(t)$ .                                                               |
| 3. | Math Expression for Y Coordinate                                                                                      |
|    | • Add a "Math Expression" component.                                                                                  |
|    | • Connect the <i>a</i> slider to one input and the <i>b</i> slider to another.                                        |
|    | In the Math Expression editor, use the equation for                                                                   |
|    | • $Y(t)$ : A * exp (B * t) * cos (t).                                                                                 |
| 4. | Generate Sequence of Points:                                                                                          |
|    | <ul> <li>Add a "Series" component (Sets &gt; Sequence &gt; Series) to generate a sequence of t values.</li> </ul>     |
|    | • Connect the <i>t</i> slider to the "End" input of the Series component.                                             |
|    | <ul> <li>Connect the output of the Series component to the "t" input of both Math Expression components.</li> </ul>   |
| 5. | Create Polyline:                                                                                                    |
|    | • Add a "Polyline" component (Curve > Primitive > Polyline).                                                          |
|    | <ul> <li>Connect the output of the "Construct Point" to the "Points" input of the "Polyline" component.</li> </ul>    |
| 6. | Preview in Rhino:                                                                                                    |
|    | Right-click on the "Polyline" component and select "Preview" to see the logarithmic spiral in the Grasshopper canvas. |
|    | • Optionally, you can bake the polyline to Rhino by right-clicking on the "Polyline" component and selecting "Bake."  |

Good: Expression, sliders, series, construct point

**Problem:** Does not recognize that the division tool is needed for the series input.

**Revision:** Using my knowledge of the equation and previous experience with the series component, I can deduce that the "C" value for the series must be produced from division.

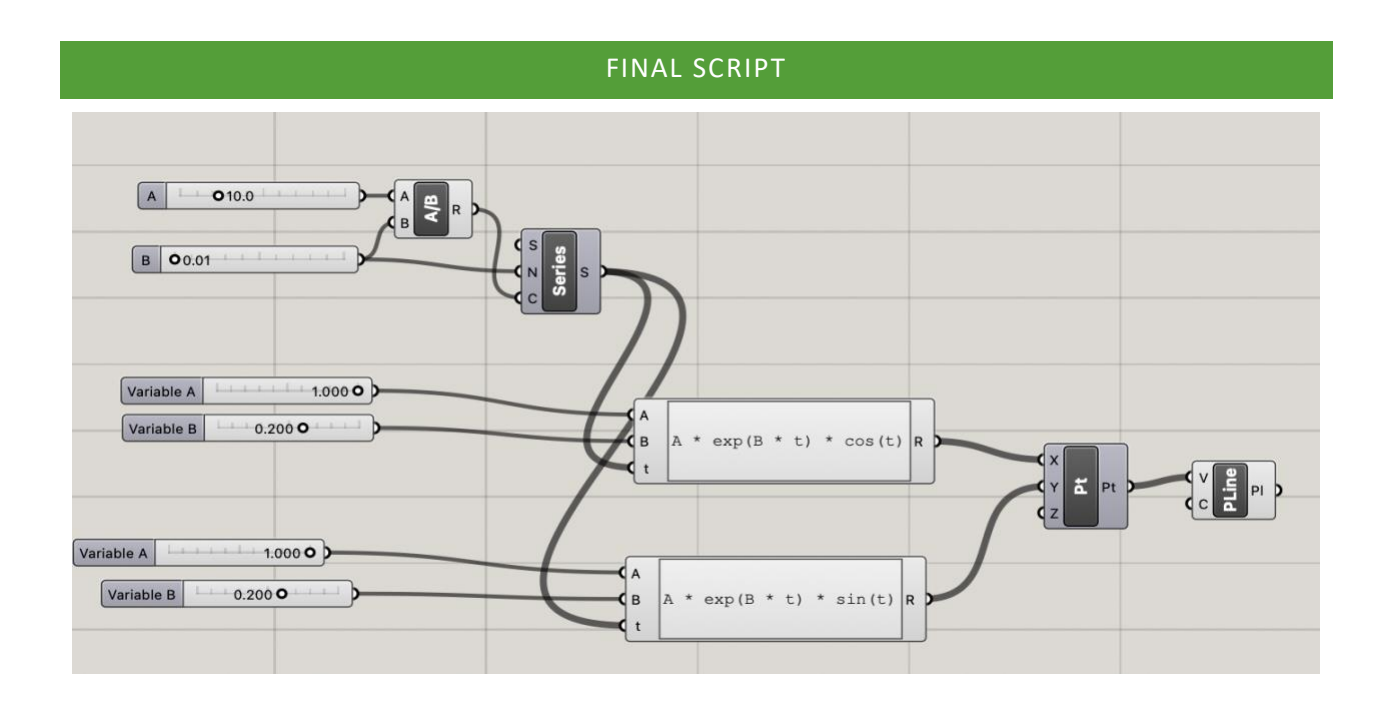

#### ADDITIONAL TIPS

- ChatGPT seems to avoid the use of the "Series" component, unless led to or prompted.
- ChatGPT will occasionally describe a component in the wrong location. It is typically able to self-correct when asked to.
- Be as specific as possible when describing your initial problem and what issues you run into.

# ARCH 2710 CHAT GPT

# SINE WAVE + SURFACE

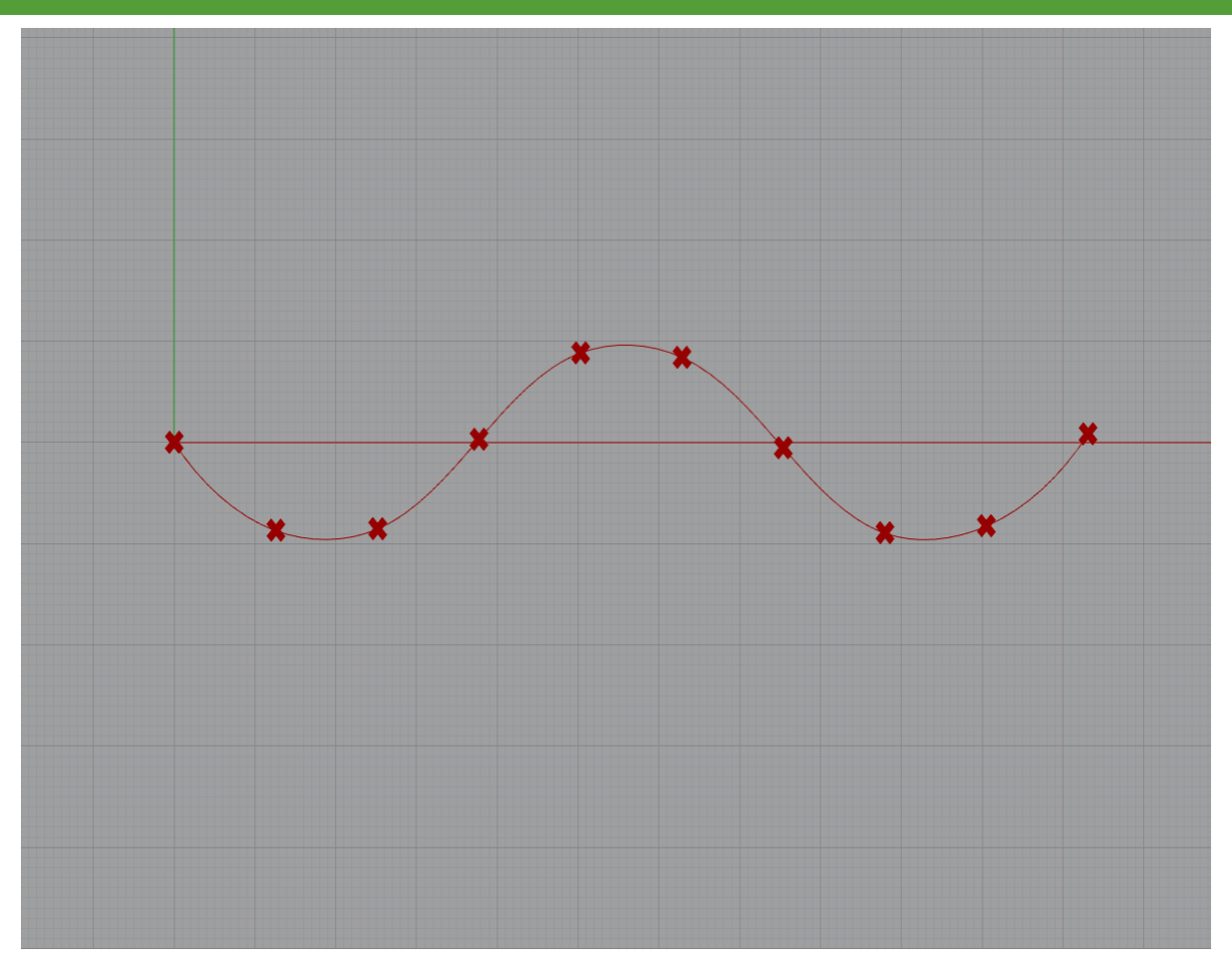

#### GOAL: GENERATE A GRASSHOPPER SCRIPT THAT CREATES A SINE WAVE + SURFACE EXTRUSION

#### Input:

For the math expression component within Grasshopper for Rhino, can you write me a script that would create a sine wave surface extruding in the z-direction? Use d for distance, a for amplitude, and f for frequency.

#### Output #1:

Certainly! In Grasshopper for Rhino, you can create a sine wave surface extruding in the Z-direction using the Math Expression component. Here's the script for your requirements:

| 1. Create Math Expression Components:                                                                                                    |
|----------------------------------------------------------------------------------------------------|
| <ul> <li>Place a Math Expression component on the canvas and double-click it to edit the expression.</li> <li>Use the following expression for the X, Y, and Z coordinates:</li> </ul> |
| javascript 🗍 Copy code                                                                                                    |
| <pre>X = d * (1 - Math.Cos(u * 2 * Math.PI * f));<br/>Y = v * d;<br/>Z = a * Math.Sin(u * 2 * Math.PI * f);</pre>                                                                      |

In this expression,  $\mathbf{u}$  and  $\mathbf{v}$  represent the parameters in the U and V directions, respectively.  $\mathbf{d}$  is the distance,  $\mathbf{a}$  is the amplitude, and  $\mathbf{f}$  is the frequency of the sine wave.

#### 2. Create Surface:

 Connect the Math Expression component to a Surface component. The Surface component will create the sine wave surface based on the math expression.

### 3. Extrude Surface:

• Connect the Surface component to an Extrude component. You can set the extrusion distance in the Z-direction as per your requirements.

Make sure to adjust the input parameters ( $\mathbf{d}$ ,  $\mathbf{a}$ , and  $\mathbf{f}$ ) and the extrusion distance according to your specific design needs.

**Good:** Gives us the three equations to use once we place three equation editors into the workspace

**Problem:** Does not define input parameters, doesn't give a specific surface component or strategy, need to refine "Math.sin" to copy into the equation editors.

Revision: Prompt to ask to remove "Math.sin"

Input: can you rewrite these equations without the "Math." before the mathematical functions?

### Output #2:

Certainly! In Grasshopper for Rhino, you can use the mathematical constants directly without the Math. prefix. Here's the modified script for your sine wave surface without the Math. prefix before the PI constant:

| makefile                           | Copy code |
|------------------------------------|-----------|
| X = d * (1 - Cos(u * 2 * PI * f)); |           |
| Z = a * Sin(u * 2 * PI * f);       |           |

Input: What components should I connect to each variable in order to create a uniform wave?

### Output #3:

| 1. Create a Grid:     |   |                                                                                                    |
|-----------------------|---|----------------------------------------------------------------------------------------------------|
|                       | • | Use a Panel component to input a number into the grid size. Connect the                                                                                                    |
|                       |   | panel to a <b>Construct Point</b> component to create a grid of points. This grid                                                                                                    |
|                       |   | will provide the $\mathbf{u}$ and $\mathbf{v}$ coordinates for your surface.                                                                                                    |
| 2. Set the Variables: |   |                                                                                                    |
|                       | • | For u: Connect the output of the Deconstruct Point component (which<br>extracts the U-coordinate) from the grid points to the u variable.<br>For v: Connect the output of the Deconstruct Point component (which<br>extracts the V-coordinate) from the grid points to the v variable.<br>For d (distance): You can directly input a numerical value for the distance<br>or connect it to a slider for interactive control. |

- For a (amplitude): Connect it to a slider or set it to a specific numerical value based on your requirement.
- For **f** (frequency): Connect it to a slider or set it to a specific numerical value based on your requirement.
- 3. Math Expression and Surface Creation:
  - Use a Math Expression component to input the sine wave equation.
     Connect the u, v, d, a, and f variables to the corresponding inputs in the Math Expression component.
  - Connect the Math Expression component to a **Construct Point** component to create points based on the sine wave equation.
  - Finally, connect the **Construct Point** component to the **Boundary Surface** component. This component will create a surface based on the points generated by the sine wave equation.

Make sure to adjust the values of **d**, **a**, and **f** using sliders to visualize different wavelengths, amplitudes, and frequencies of the sine wave. Additionally, you can adjust the grid size to control the resolution of the surface.

# Good: Explains the uses of "Construct Point"

**Problem:** Yielded script does not create a uniform wave, and the given solution is far more complex than what is needed intuitively. Utilizing a range or number series might be more helpful in this scenario.

Revision: Ask for an alternative method of construction

Input: Would you be able to utilize a number series instead?

## Output #4:

If you want to utilize a number series to create a uniform sine wave in Grasshopper, you can use the **Series** component to generate a sequence of numbers and then map those numbers to the **u** or **v** parameter of the sine wave. Here's how you can set it up:

## 1. Generate Number Series:

• Use the **Series** component to generate a number series. You can specify the start and end values of the series, as well as the step size. This component will create a series of numbers that will be used for the **u** or **v** parameter.

# 2. Set Amplitude, Frequency, and Distance:

Connect sliders or other input components to control the amplitude (a), frequency (f), and distance (d) parameters of the sine wave.

# 3. Math Expression and Surface Creation:

- Use a Math Expression component to input the sine wave equation.
   Connect the number series output to the u or v input of the Math Expression component, depending on the direction you want the wave to travel.
- Connect the sliders or input components controlling amplitude, frequency, and distance to the corresponding inputs in the Math Expression component.
- Connect the Math Expression component to a **Construct Point** component to create points based on the sine wave equation.
- Finally, connect the **Construct Point** component to the **Boundary Surface** component. This component will create a surface based on the points generated by the sine wave equation.

By adjusting the start, end, and step size parameters in the **Series** component, you can control the number of points generated along the **u** or **v** direction, which in turn affects the smoothness and uniformity of the sine wave.

Remember to adjust the values of amplitude (a), frequency (f), and distance (d) using sliders to visualize different wavelengths, amplitudes, and frequencies of the sine wave.

**Good:** Creates a series of points for each variable, easily adjustable and customized using number sliders. Utilization of "Construct Point" to give us points to interpolate a curve through.

**Problem:** Doesn't yield a physical curve and the "Boundary Surface" component does not work

**Revision:** Prompt about creating a curve and extrusion

Input: Can I create a surface using extrusion and vectors?

## Output #4:

## 1. Create Interpolated Curve:

• Start by creating an interpolated curve using the Interpolate Curve component. Connect your points (output from the Construct Point component) to the Points input of the Interpolate Curve component.

# 2. Generate X Vector:

• Use a **Vector 2Pt** component to define the X vector. This component allows you to specify two points to create a vector. Connect two points in the direction you want the curve to be extruded (for example, connect the start and end points of your curve).

# 3. Extrude the Curve:

- Use the **Extrude** component to extrude the interpolated curve along the X vector.
  - Connect the output curve from the **Interpolate Curve** component to the **Profile** input of the **Extrude** component.
  - Connect the output vector from the **Vector 2Pt** component to the **Direction** input of the **Extrude** component.

# 4. Set Extrusion Length (Optional):

• Optionally, you can connect a slider or numerical parameter to control the extrusion length, determining how far the curve is extruded along the X vector.

# 5. **Preview the Surface:**

• Connect the **Extrude** component to a **Preview** component to visualize the extruded surface in the Grasshopper viewport.

Using the **Extrude** component with a defined X vector allows you to extrude the curve into a surface without the need for baking. You can adjust the direction and length of the extrusion to create different shapes based on your requirements.

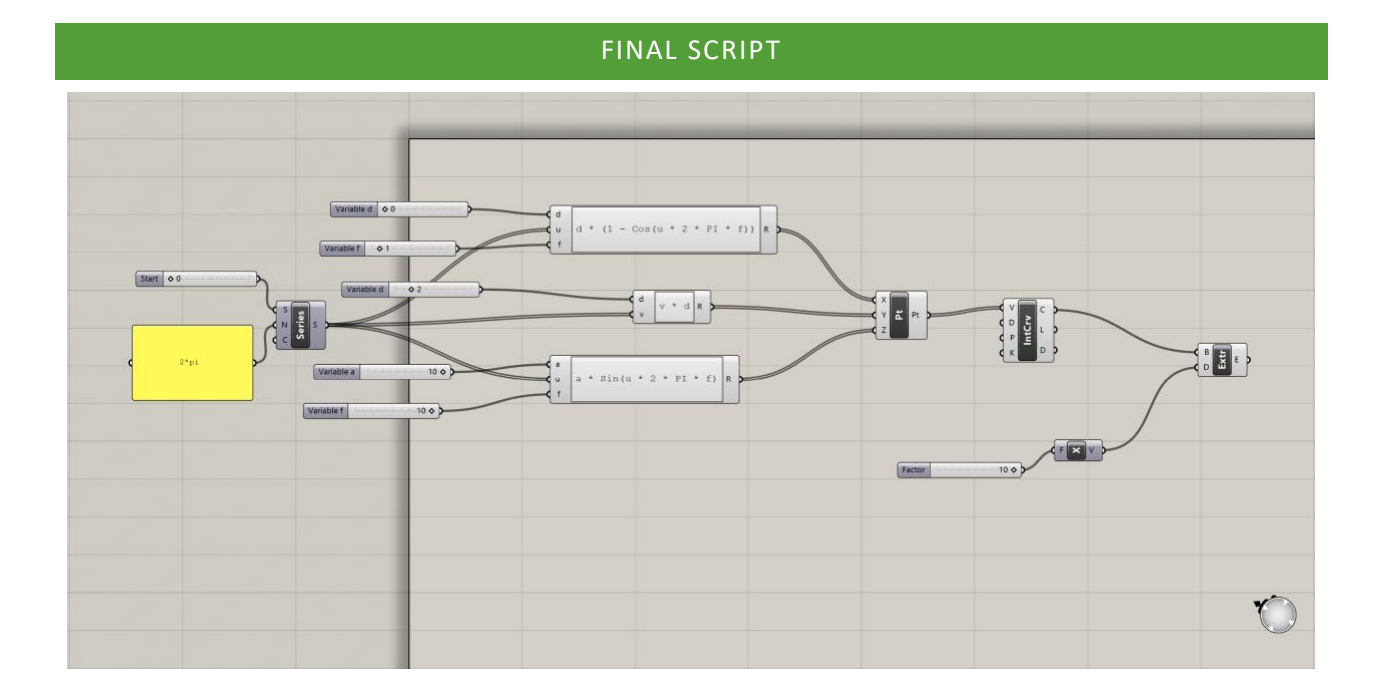

# ARCH 2710 CHAT GPT

# SINE WAVE SURFACE

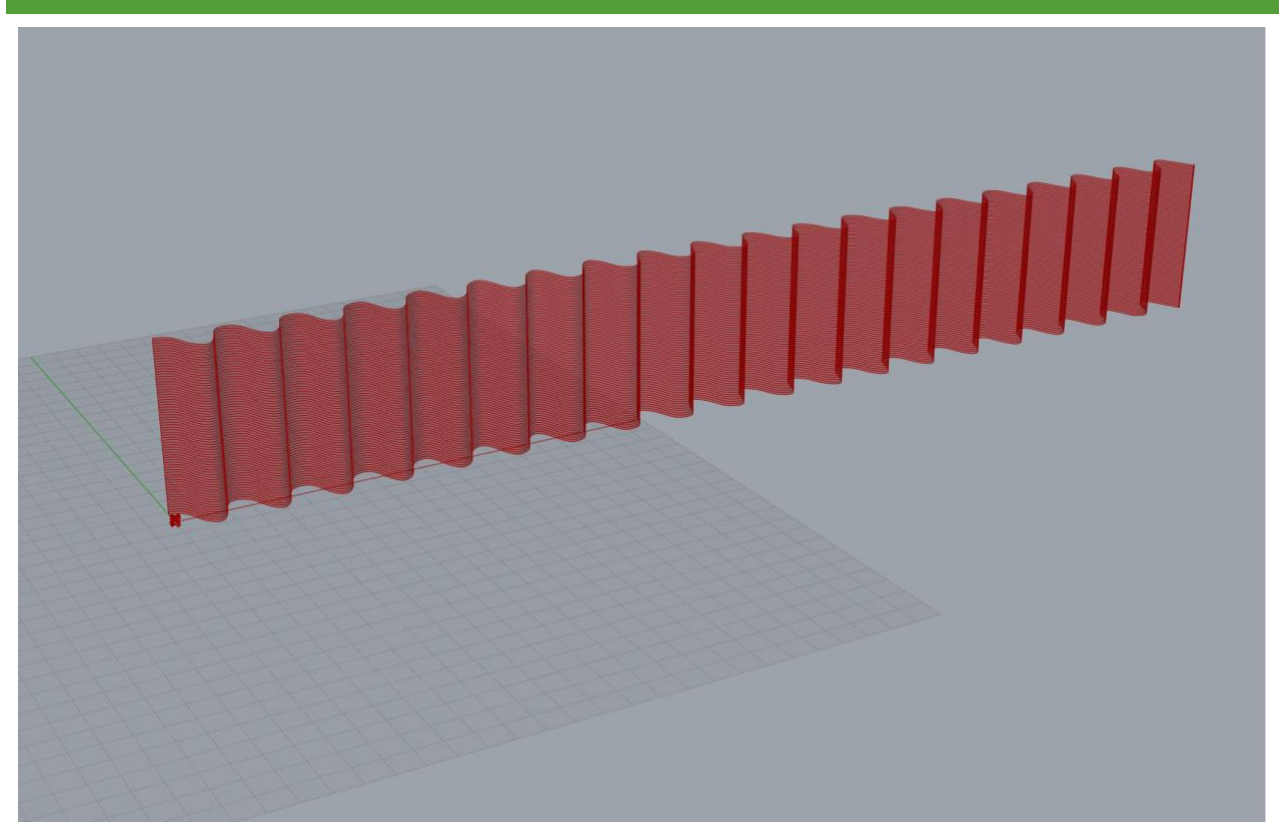

#### GOAL: GENERATE A GRASSHOPPER SCRIPT THAT CREATES A SINE WAVE SURFACE

**Input:** tell me how to make a sine wave surface using the expression editor for the plugin grasshopper in Rhino

### Output #1:

Creating a sine wave surface in Grasshopper for Rhino involves using the Expression Editor to generate the mathematical expression for the sine wave and then visualizing it as a surface. Here's a step-by-step guide to help you achieve this:

# STEP 1: OPEN GRASSHOPPER

First, make sure you have Rhino open, and then launch Grasshopper by typing "Grasshopper" in the Rhino command bar and pressing Enter.

# STEP 2: SET UP THE GRASSHOPPER CANVAS

- 1. **Create a Parameter:** Add a "Number Slider" component (Params > Input > Number Slider) to the canvas. This slider will control the frequency of the sine wave.
- 2. **Create Another Parameter:** Add another "Number Slider" component for controlling the amplitude of the sine wave.
- 3. **Expression Editor:** Add an "Expression" component (Params > Math > Expression) to the canvas. Double-click on it to open the Expression Editor.

# STEP 3: DEFINE THE SINE WAVE EXPRESSION

In the Expression Editor, you can define the sine wave expression using the following format:

#### A \* sin(B \* x + C \* t)A \* sin(B

- A: Amplitude (value from the first number slider)
- **B:** Frequency (value from the second number slider)
- **x:** The input parameter representing the X-coordinate
- **t:** A parameter representing time (can be set to 0 or any constant if you want a static sine wave)

In the Expression Editor, you can define the expression as follows:

#### A \* SIN(B \* X + C \* T)

# STEP 4: VISUALIZE THE SINE WAVE AS A SURFACE

- 1. **Create a Range:** Add a "Range" component (Params > Input > Range) to define the range of X values over which the sine wave will be evaluated.
- 2. **Evaluate the Expression:** Connect the "Range" component to the 'x' input of the Expression component. Also, connect the number sliders to the 'A' and 'B' inputs of the Expression component. Set 'C' to 0 or any desired constant.
- 3. **Surface Component:** Add a "Surface" component (Params > Geometry > Surface) to the canvas. Connect the output of the Expression component to the 'Z' input of the Surface component.

# STEP 5: ADJUST AND VISUALIZE

Adjust the sliders to see how the amplitude and frequency of the sine wave surface change in real-time.

Remember, Grasshopper allows for a great deal of experimentation and customization, so feel free to explore different parameters and components to create more complex and interesting designs!

Good: nothing, really. A few components are correct but many parts are missing.

Problem: Surface component doesn't exist

Revision: ask about other way to create surface

Input: that surface component doesnt exist

## Output #2:

Apologies for the confusion earlier. In Grasshopper, you can create a sine wave surface using the "Point Grid" component and then connect the points to the "Patch" component to create a surface. Here's how you can do it step by step:

# STEP 1: SET UP THE GRASSHOPPER CANVAS

- 1. **Create Parameters:** Add Number Sliders for controlling the frequency, amplitude, and grid size.
- 2. **Expression Component:** Add an "Expression" component (Params > Math > Expression) to the canvas. Double-click on it to open the Expression Editor.

# STEP 2: DEFINE THE SINE WAVE EXPRESSION

In the Expression Editor, define the sine wave expression using the following format:

### A \* sin(B \* x + C)

#### \* sin(<u>B</u> \* x +

- A: Amplitude (value from the amplitude slider)
- **B:** Frequency (value from the frequency slider)
- **x:** The input parameter representing the X-coordinate
- **C:** Phase shift (can be set to 0 initially)

# STEP 3: CREATE POINTS AND SURFACE

- 1. **Create a Range:** Add a "Range" component (Params > Input > Range) to define the range of X values over which the sine wave will be evaluated. Connect the output of the Range component to the 'x' input of the Expression component.
- 2. **Evaluate the Expression:** Connect the output of the Expression component to the 'Y' input of a "Construct Point" component (Params > Point > Construct Point).
- 3. **Create Grid of Points:** Use the "Series" component (Params > Sequence > Series) to create a series of numbers from 0 to the grid size. Connect this to the 'X' input of the "Construct Point" component.
- 4. **Create a Point Grid:** Connect the 'Y' output of the "Construct Point" component to the 'Points' input of the "Point Grid" component (Params > Util > Point Grid).
- 5. **Create a Surface:** Use the "Patch" component (Params > Surface > Patch) and connect the 'Points' output of the "Point Grid" component to the 'Points' input of the "Patch" component. Adjust the U and V divisions as needed.

By adjusting the sliders, you can control the frequency, amplitude, and phase shift of the sine wave surface. When you preview the "Patch" component, you should see the sine wave surface generated based on the parameters you set.

**Good:** simpler expression, unnecessary steps to make the surface

Problem: point grid component doesnt exist

Revision: ask about other way to create surface

**Input:** point grid component doesnt exist

### Output #3:

I apologize for the confusion. You can create a sine wave surface using Grasshopper in Rhino without the **Point Grid** component. Instead, you can use a combination of **Range**, **Divide Domain**, and **Eval** components to create the sine wave points and then connect them to the **Patch** component to create a surface. Here's how you can do it:

# STEP 1: SET UP THE GRASSHOPPER CANVAS

- 1. **Create Parameters:** Add Number Sliders for controlling the frequency, amplitude, and grid size.
- 2. **Expression Component:** Add an "Expression" component (Params > Math > Expression) to the canvas. Double-click on it to open the Expression Editor.

# STEP 2: DEFINE THE SINE WAVE EXPRESSION

In the Expression Editor, define the sine wave expression using the following format:

### A \* sin(B \* x + C)

- A: Amplitude (value from the amplitude slider)
- **B:** Frequency (value from the frequency slider)
- **x:** The input parameter representing the X-coordinate
- **C:** Phase shift (can be set to 0 initially)

# STEP 3: CREATE POINTS AND SURFACE

- 1. **Create a Range:** Add a "Range" component (Params > Input > Range) to define the range of X values over which the sine wave will be evaluated. Connect the output of the Range component to the 'x' input of the Expression component.
- 2. Divide Domain: Add a "Divide Domain" component (Params > Util > Domain > Divide Domain) and connect the output of the Range component to the 'Domain' input of the Divide Domain component. Connect the 'Length' output of the Divide Domain component to the 'Count' input of the Expression component. This will divide the domain into the desired number of points.
- 3. **Evaluate the Expression:** Connect the output of the Expression component to the 'Y' input of a "Construct Point" component (Params > Point > Construct Point).
- 4. **Create a Surface:** Use the "Patch" component (Params > Surface > Patch) and connect the 'Points' output of the "Construct Point" component to the 'Points' input of the "Patch" component. Adjust the U and V divisions as needed.

By adjusting the sliders, you can control the frequency, amplitude, and phase shift of the sine wave surface. When you preview the "Patch" component, you should see the sine wave surface generated based on the parameters you set.

Good: simple code, sin wave points are accurate

Problem: patch component doesn't work like that

Revision: ask about other way to create surface

**Input:** [multiple rounds of asking about different ways to create the surface with varying results, none of them being actually helpful], eventually asked the following: your process is correct, up until step 5. Step 5

should be to interpolate a curve between the points, array the curve, and then loft the curves to create a surface. Can you correct the instructions you gave me before based off of this information?

### Output #12:

Certainly, I apologize for the confusion earlier. Here is the corrected step-by-step process to create a sine wave surface in Grasshopper:

# STEP 1: SET UP THE GRASSHOPPER CANVAS

- 1. **Create Parameters:** Add Number Sliders for controlling the amplitude, frequency, wavelength, and resolution.
- 2. **Expression Component:** Add an "Expression" component (Params > Math > Expression) to the canvas. Double-click on it to open the Expression Editor.

# STEP 2: DEFINE THE SINE WAVE EQUATION

In the Expression Editor, define the sine wave equation to create a curved wave along the Z-axis:

### y = A \* sin(B \* x + C \* z)

- A: Amplitude (value from the amplitude slider)
- **B:** Frequency (value from the frequency slider)
- **x:** The input parameter representing the X-coordinate
- **z**: The input parameter representing the Z-coordinate
- **C:** Wavelength (value from the wavelength slider)

# STEP 3: CREATE POINTS

- 1. **Create a Range for X and Z:** Add two "Range" components (Params > Input > Range) to define the ranges of X and Z values over which the sine wave will be evaluated. Connect the output of the Range components to the 'x' and 'z' inputs of the Expression component, respectively.
- 2. **Evaluate the Expression:** Connect the output of the Expression component to the 'y' input of a "Construct Point" component (Params > Point > Construct Point).
- 3. **Create Grid of Points:** Use the "Series" component (Params > Sequence > Series) to create a series of numbers from 0 to the grid size. Connect this to the 'X' input of the "Construct Point" component.
- 4. **Create a Point Grid:** Connect the 'Y' output of the "Construct Point" component to the 'Points' input of the "Construct Point Grid" component (Params > Util > Point Grid).

# STEP 4: INTERPOLATE AND CREATE SURFACE

1. **Interpolate a Curve:** Use the "Interpolate Curve" component (Params > Spline > Interpolate) and connect the 'Points' output of the "Construct Point Grid" component to the 'Points' input of the "Interpolate Curve" component.

- Array the Curve: Use the "Array Along Curve" component (Params > Vector > Euclidean > Array Along Curve) to create an array of the interpolated curve. Connect the 'Curve' output of the "Interpolate Curve" component to the 'C' (Curve) input of the "Array Along Curve" component. Adjust the 'Count' and 'Distance' parameters as needed.
- 3. **Loft Curves:** Use the "Loft" component (Params > Surface > Freeform > Loft) and connect the 'Curves' output of the "Array Along Curve" component to the 'Curves' input of the "Loft" component.

By adjusting the sliders, you can control the amplitude, frequency, wavelength, and resolution of the sine wave surface. When you preview the "Loft" component, you should see the curved sine wave surface generated based on the parameters you set.

## Good: actually getting somewhere with the surface

Problem: need to array the curves linearly instead of along a curve that doesn't exist

Revision: tell it how to do the array

Input: not quite. you should use a linear array instead of "array along curve"

### Output #13:

You are absolutely correct; I apologize for the confusion earlier. Using a linear array instead of "Array Along Curve" is the correct approach for this scenario. Here's the corrected step-by-step process to create a sine wave surface in Grasshopper using a linear array:

# STEP 1: SET UP THE GRASSHOPPER CANVAS

- 1. **Create Parameters:** Add Number Sliders for controlling the amplitude, frequency, wavelength, and resolution.
- 2. **Expression Component:** Add an "Expression" component (Params > Math > Expression) to the canvas. Double-click on it to open the Expression Editor.

# STEP 2: DEFINE THE SINE WAVE EQUATION

In the Expression Editor, define the sine wave equation to create a curved wave along the Z-axis:

y = A \* sin(B \* x + C \* z)

- A: Amplitude (value from the amplitude slider)
- **B:** Frequency (value from the frequency slider)
- **x:** The input parameter representing the X-coordinate

- **z**: The input parameter representing the Z-coordinate
- **C:** Wavelength (value from the wavelength slider)

# STEP 3: CREATE POINTS

- 1. **Create a Range for X and Z:** Add two "Range" components (Params > Input > Range) to define the ranges of X and Z values over which the sine wave will be evaluated. Connect the output of the Range components to the 'x' and 'z' inputs of the Expression component, respectively.
- 2. **Evaluate the Expression:** Connect the output of the Expression component to the 'y' input of a "Construct Point" component (Params > Point > Construct Point).
- 3. **Create Grid of Points:** Use the "Series" component (Params > Sequence > Series) to create a series of numbers from 0 to the grid size. Connect this to the 'X' input of the "Construct Point" component.
- 4. **Create a Point Grid:** Connect the 'Y' output of the "Construct Point" component to the 'Points' input of the "Construct Point Grid" component (Params > Util > Point Grid).

# STEP 4: INTERPOLATE AND CREATE SURFACE

- 1. **Interpolate a Curve:** Use the "Interpolate Curve" component (Params > Spline > Interpolate) and connect the 'Points' output of the "Construct Point Grid" component to the 'Points' input of the "Interpolate Curve" component.
- 2. **Linear Array:** Use the "Linear Array" component (Params > Vector > Euclidean > Linear Array) to create an array of the interpolated curve. Connect the 'Curve' output of the "Interpolate Curve" component to the 'C' (Curve) input of the "Linear Array" component. Adjust the 'Count' and 'Distance' parameters as needed.
- 3. **Loft Curves:** Use the "Loft" component (Params > Surface > Freeform > Loft) and connect the 'Curves' output of the "Linear Array" component to the 'Curves' input of the "Loft" component.

By adjusting the sliders, you can control the amplitude, frequency, wavelength, and resolution of the sine wave surface. When you preview the "Loft" component, you should see the curved sine wave surface generated based on the parameters you set.

### Good: most of the way there, just some extra steps

Problem: no point grid needed

Revision: tell it how to do the array but more detailed this time

**Input:** You should take out the "create point grid" step as it isn't necessary and that component doesn't exist

#### Output #14:

You are absolutely correct, and I appreciate your patience. The "Create Point Grid" step is indeed unnecessary in this context. Here's the simplified and accurate step-by-step process to create a sine wave surface in Grasshopper using a linear array:

# STEP 1: SET UP THE GRASSHOPPER CANVAS

- 1. **Create Parameters:** Add Number Sliders for controlling the amplitude, frequency, wavelength, and resolution.
- 2. **Expression Component:** Add an "Expression" component (Params > Math > Expression) to the canvas. Double-click on it to open the Expression Editor.

# STEP 2: DEFINE THE SINE WAVE EQUATION

In the Expression Editor, define the sine wave equation to create a curved wave along the Z-axis:

### y = A \* sin(B \* x + C \* z)

- A: Amplitude (value from the amplitude slider)
- **B:** Frequency (value from the frequency slider)
- **x:** The input parameter representing the X-coordinate
- **z**: The input parameter representing the Z-coordinate
- **C:** Wavelength (value from the wavelength slider)

# STEP 3: CREATE POINTS

- 1. **Create a Range for X and Z:** Add two "Range" components (Params > Input > Range) to define the ranges of X and Z values over which the sine wave will be evaluated. Connect the output of the Range components to the 'x' and 'z' inputs of the Expression component, respectively.
- 2. **Evaluate the Expression:** Connect the output of the Expression component to the 'y' input of a "Construct Point" component (Params > Point > Construct Point).

# STEP 4: INTERPOLATE AND CREATE SURFACE

- 1. **Interpolate a Curve:** Use the "Interpolate Curve" component (Params > Spline > Interpolate) and connect the 'Points' output of the "Construct Point" component to the 'Points' input of the "Interpolate Curve" component.
- 2. **Linear Array:** Use the "Linear Array" component (Params > Vector > Euclidean > Linear Array) to create an array of the interpolated curve. Connect the 'Curve' output of the "Interpolate Curve" component to the 'C' (Curve) input of the "Linear Array" component. Adjust the 'Count' and 'Distance' parameters as needed.
- 3. **Loft Curves:** Use the "Loft" component (Params > Surface > Freeform > Loft) and connect the 'Curves' output of the "Linear Array" component to the 'Curves' input of the "Loft" component.

By adjusting the sliders, you can control the amplitude, frequency, wavelength, and resolution of the sine wave surface. When you preview the "Loft" component, you should see the curved sine wave surface generated based on the parameters you set.

### Good: array works, no extra steps

**Problem:** array is going in a strange direction meaning that the surface is not curved as expected

Revision: tell it how to do the array

**Input:** that works, except you should change the direction of the loft to be perpendicular to the interpolated curve

### Output #15:

You're absolutely right; adjusting the loft direction is crucial to achieving the desired result. Here's the updated and refined step-by-step process to create a sine wave surface in Grasshopper with the correct loft direction perpendicular to the interpolated curve:

# STEP 1: SET UP THE GRASSHOPPER CANVAS

- 1. **Create Parameters:** Add Number Sliders for controlling the amplitude, frequency, wavelength, and resolution.
- 2. **Expression Component:** Add an "Expression" component (Params > Math > Expression) to the canvas. Double-click on it to open the Expression Editor.

# STEP 2: DEFINE THE SINE WAVE EQUATION

In the Expression Editor, define the sine wave equation to create a curved wave along the Z-axis:

### y = A \* sin(B \* x + C \* z)

- A: Amplitude (value from the amplitude slider)
- **B:** Frequency (value from the frequency slider)
- **x:** The input parameter representing the X-coordinate
- z: The input parameter representing the Z-coordinate
- **C:** Wavelength (value from the wavelength slider)

# STEP 3: CREATE POINTS

- 1. **Create a Range for X and Z:** Add two "Range" components (Params > Input > Range) to define the ranges of X and Z values over which the sine wave will be evaluated. Connect the output of the Range components to the 'x' and 'z' inputs of the Expression component, respectively.
- 2. **Evaluate the Expression:** Connect the output of the Expression component to the 'y' input of a "Construct Point" component (Params > Point > Construct Point).

# STEP 4: INTERPOLATE AND CREATE SURFACE

- 1. **Interpolate a Curve:** Use the "Interpolate Curve" component (Params > Spline > Interpolate) and connect the 'Points' output of the "Construct Point" component to the 'Points' input of the "Interpolate Curve" component.
- 2. **Linear Array:** Use the "Linear Array" component (Params > Vector > Euclidean > Linear Array) to create an array of the interpolated curve. Connect the 'Curve' output of the "Interpolate Curve" component to the 'C' (Curve) input of the "Linear Array" component. Adjust the 'Count' and 'Distance' parameters as needed.
- 3. Loft Curves: Use the "Loft" component (Params > Surface > Freeform > Loft) and connect the 'Curves' output of the "Linear Array" component to the 'Curves' input of the "Loft" component. Set the 'Start' and 'End' options of the Loft component to "Perpendicular" to ensure the loft direction is perpendicular to the interpolated curve.

By adjusting the sliders, you can control the amplitude, frequency, wavelength, and resolution of the sine wave surface. When you preview the "Loft" component, you should see the curved sine wave surface generated based on the parameters you set.

### Good: array works

Problem: start and end options of loft don't exist

**Revision:** tell it how the loft component works

**Input:** "start" and "end" options of loft component don't exist, you should do this with a vector direction instead

### Output #16:

You are absolutely correct, and I appreciate your patience. Using a vector direction is the correct approach for specifying the loft direction. Here's the corrected step-by-step process to create a sine wave surface in Grasshopper with the loft direction specified by a vector:

# STEP 1: SET UP THE GRASSHOPPER CANVAS

- 1. **Create Parameters:** Add Number Sliders for controlling the amplitude, frequency, wavelength, and resolution.
- 2. **Expression Component:** Add an "Expression" component (Params > Math > Expression) to the canvas. Double-click on it to open the Expression Editor.

# STEP 2: DEFINE THE SINE WAVE EQUATION

In the Expression Editor, define the sine wave equation to create a curved wave along the Z-axis:

### y = A \* sin(B \* x + C \* z)

- A: Amplitude (value from the amplitude slider)
- **B:** Frequency (value from the frequency slider)
- **x:** The input parameter representing the X-coordinate
- z: The input parameter representing the Z-coordinate
- **C:** Wavelength (value from the wavelength slider)

# STEP 3: CREATE POINTS

- 1. **Create a Range for X and Z:** Add two "Range" components (Params > Input > Range) to define the ranges of X and Z values over which the sine wave will be evaluated. Connect the output of the Range components to the 'x' and 'z' inputs of the Expression component, respectively.
- 2. **Evaluate the Expression:** Connect the output of the Expression component to the 'y' input of a "Construct Point" component (Params > Point > Construct Point).

# STEP 4: INTERPOLATE AND CREATE SURFACE

- 1. **Interpolate a Curve:** Use the "Interpolate Curve" component (Params > Spline > Interpolate) and connect the 'Points' output of the "Construct Point" component to the 'Points' input of the "Interpolate Curve" component.
- 2. **Linear Array:** Use the "Linear Array" component (Params > Vector > Euclidean > Linear Array) to create an array of the interpolated curve. Connect the 'Curve' output of the "Interpolate Curve" component to the 'C' (Curve) input of the "Linear Array" component. Adjust the 'Count' and 'Distance' parameters as needed.
- 3. **Create Vector Direction:** Use a "Vector 3pt" component (Params > Vector > Euclidean > Vector 3pt) to create a vector direction. You can specify two points to create the vector direction.
- 4. **Loft Curves:** Use the "Loft" component (Params > Surface > Freeform > Loft) and connect the 'Curves' output of the "Linear Array" component to the 'Curves' input of the "Loft" component. Connect the output of the "Vector 3pt" component to the 'Start' and 'End' inputs of the "Loft" component to define the loft direction.

By adjusting the sliders, you can control the amplitude, frequency, wavelength, and resolution of the sine wave surface. When you preview the "Loft" component, you should see the curved sine wave surface generated based on the parameters you set.

### Good: array works

Problem: vector isn't quite right

Revision: tell it how the vector component works

**Input:** [lots of fighting about how the vector component works, eventually had to separately work through that and then incorporate it into the final script] final question: can you include the directions for how to make a vector in the above directions for the sin wave surface

### Output #20:

Certainly! Here's the complete step-by-step guide including how to create a vector direction for the sine wave surface in Grasshopper:

# STEP 1: SET UP THE GRASSHOPPER CANVAS

- 1. **Create Parameters:** Add Number Sliders for controlling the amplitude, frequency, wavelength, and resolution.
- 2. **Expression Component:** Add an "Expression" component (Params > Math > Expression) to the canvas. Double-click on it to open the Expression Editor.

# STEP 2: DEFINE THE SINE WAVE EQUATION

In the Expression Editor, define the sine wave equation to create a curved wave along the Z-axis:

y = A \* sin(B \* x + C \* z)

- A: Amplitude (value from the amplitude slider)
- **B:** Frequency (value from the frequency slider)
- **x:** The input parameter representing the X-coordinate
- **z**: The input parameter representing the Z-coordinate
- C: Wavelength (value from the wavelength slider)

# STEP 3: CREATE POINTS

- 1. **Create a Range for X and Z:** Add two "Range" components (Params > Input > Range) to define the ranges of X and Z values over which the sine wave will be evaluated. Connect the output of the Range components to the 'x' and 'z' inputs of the Expression component, respectively.
- 2. **Evaluate the Expression:** Connect the output of the Expression component to the 'y' input of a "Construct Point" component (Params > Point > Construct Point).

# STEP 4: INTERPOLATE AND CREATE SURFACE

- 1. **Interpolate a Curve:** Use the "Interpolate Curve" component (Params > Spline > Interpolate) and connect the 'Points' output of the "Construct Point" component to the 'Points' input of the "Interpolate Curve" component.
- 2. **Linear Array:** Use the "Linear Array" component (Params > Vector > Euclidean > Linear Array) to create an array of the interpolated curve. Connect the 'Curve' output of the "Interpolate Curve" component to the 'C' (Curve) input of the "Linear Array" component. Adjust the 'Count' and 'Distance' parameters as needed.

# STEP 5: CREATE VECTOR DIRECTION

- 1. **Create Points for Vector:** Use the "Point" component (Params > Geometry > Point) to create two points in your Rhino viewport. These points will be used to define the vector direction.
- Vector 2pt Component: Search for "Vector 2pt" in the Grasshopper components search bar. You'll find the Vector 2pt component in the Params > Vector > Euclidean tab. Add this component to the canvas.
- Connect Points to Vector 2pt: Connect the output points from the "Point" components to the A (Start) and B (End) inputs of the Vector 2pt component. This will define the vector direction based on these two points.

# STEP 6: LOFT THE CURVES USING THE VECTOR DIRECTION

 Loft Curves: Use the "Loft" component (Params > Surface > Freeform > Loft) and connect the 'Curves' output of the "Linear Array" component to the 'Curves' input of the "Loft" component. Connect the output of the "Vector 2pt" component to the 'Direction' input of the "Loft" component.

By following these steps, you will be able to create a sine wave surface in Grasshopper with a specified vector direction. Adjust the sliders and points as needed to control the amplitude, frequency, wavelength, and orientation of the sine wave surface.

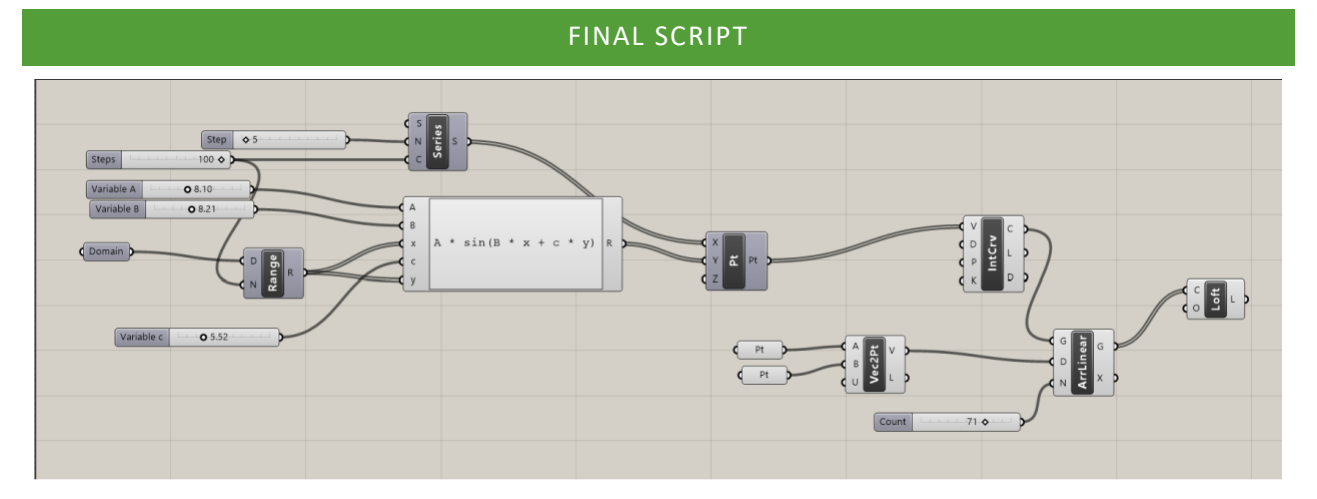